# Konfigurations- und Bereitstellungsleitfaden für MSE Software Version 8.0 - Hohe Verfügbarkeit

# Inhalt

Einführung Hintergrundinformationen Richtlinien und Einschränkungen HA-Konfigurationsszenario für virtuelle MSE-Appliance (mit Netzwerk verbunden) Einrichten der sekundären MSE Verwaltung über Cisco Prime NCS (oder Prime-Infrastruktur) Hinzufügen der sekundären MSE zum Cisco Prime NCS HA-Konfiguration mit Direct Connected HA-Konfigurationsszenario für physische MSE-Appliance Überprüfen Grundlegende Fehlerbehebung bei MSE HA Szenario für Failover/Failback Primär ist aktiv, Sekundär ist bereit, die Oberhand zu behalten Failover auf sekundäre Zurück zum Primär **HA-Statusmatrix** Wichtige Hinweise und Fakten zur Verfügbarkeit HA-Fehlerbehebung

# Einführung

Dieses Dokument beschreibt die Konfigurations- und Bereitstellungsrichtlinien sowie Tipps zur Fehlerbehebung für diejenigen, die die Mobility Services Engine (MSE) High Availability (HA) hinzufügen und kontextsensitive Services und/oder Adaptive Wireless Intrusion Prevention System (AwIPS) für ein Cisco Unified Wireless LAN (WLAN) ausführen. In diesem Dokument werden die Richtlinien für MSE HA erläutert und HA-Bereitstellungsszenarien für MSE bereitgestellt.

**Hinweis**: Dieses Dokument enthält keine Konfigurationsdetails für die MSE und die zugehörigen Komponenten, die sich nicht auf die MSE HA beziehen. Diese Informationen werden in anderen Dokumenten bereitgestellt und Referenzen werden bereitgestellt. Die adaptive wIPS-Konfiguration wird in diesem Dokument ebenfalls nicht behandelt.

# Hintergrundinformationen

Die MSE ist eine Plattform, die mehrere zugehörige Services ausführen kann. Diese Services bieten hochwertige Servicefunktionen. Daher ist die Berücksichtigung von HA wichtig, um ein Höchstmaß an Service-Vertraulichkeit zu gewährleisten.

Wenn HA aktiviert ist, wird jede aktive MSE durch eine andere inaktive Instanz gesichert. MSE HA führt den Health Monitor ein, in dem die Hochverfügbarkeitseinrichtung konfiguriert, verwaltet und überwacht wird. Zwischen der primären und sekundären MSE wird ein Heartbeat aufrechterhalten. Der Health Monitor ist für die Einrichtung der Datenbank, die Dateireplikation und die Überwachung der Anwendung verantwortlich. Wenn die primäre MSE ausfällt und die sekundäre MSE die Kontrolle übernimmt, wird die virtuelle Adresse der primären MSE transparent umgeschaltet.

Diese Konfiguration (siehe Abbildung 1.) zeigt eine typische Cisco WLAN-Bereitstellung, die Cisco MSE für HA umfasst.

Die HA-Unterstützung ist für MSE-3310, MSE-3350/3355, 3365 und die virtuelle Appliance auf ESXi verfügbar.

Abbildung 1: MSE-Bereitstellung in HA

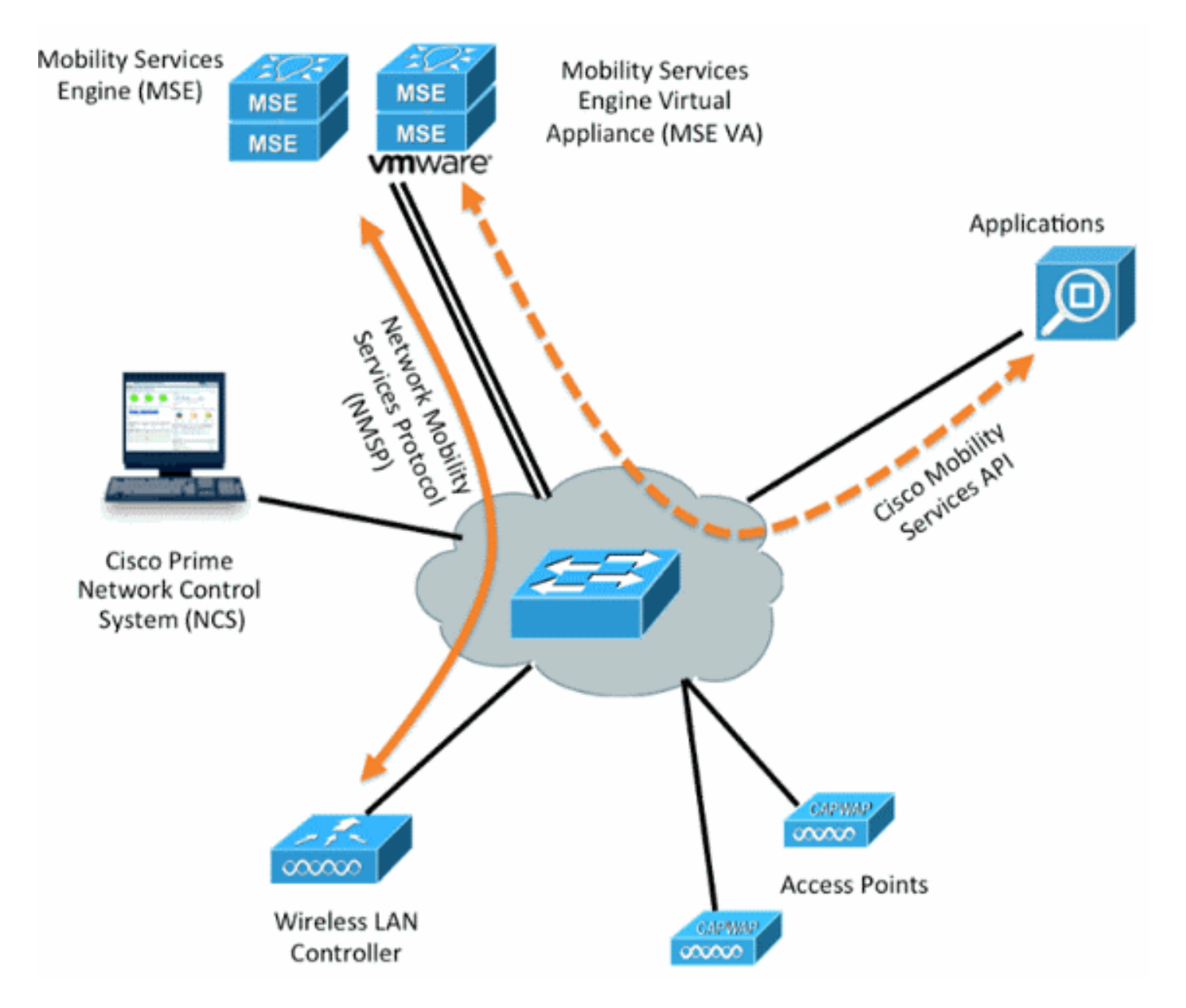

# Richtlinien und Einschränkungen

Die folgenden Informationen beziehen sich auf die MSE HA-Architektur:

- MSE Virtual Appliance unterstützt nur 1:1 HA
- Eine sekundäre MSE kann bis zu zwei primäre MSEs unterstützen. Siehe HA-Paarungsmatrix (Abbildungen 2 und 3)
- HA unterstützt Network Connected und Direct Connected
- Es wird nur die MSE Layer-2-Redundanz unterstützt. Sowohl die Health Monitor-IP-Adresse als auch die virtuelle IP müssen sich im gleichen Subnetz befinden und der Zugriff über die Layer-3-Redundanz des Network Control System (NCS) wird nicht unterstützt.
- Health Monitor-IP und virtuelle IP müssen unterschiedlich sein.
- Sie können entweder ein manuelles oder ein automatisches Failover verwenden.
- Sie können entweder ein manuelles oder ein automatisches Failback verwenden.
- Sowohl die primäre als auch die sekundäre MSE müssen sich in derselben Softwareversion befinden.
- Jede aktive primäre MSE wird durch eine andere inaktive Instanz gesichert. Die sekundäre MSE wird erst aktiviert, nachdem das Failover-Verfahren initiiert wurde.
- Das Failover-Verfahren kann manuell oder automatisch erfolgen.
- Für jede registrierte primäre MSE gibt es eine Software- und Datenbankinstanz.

Secondary Server Type Primary Server Type 3310 3350 3355 VA-Low VA-Standard VA-High 3310 Y Y Y N N N 3350 N Y Y N N N 3355 Y Y N N N N VA-Low N N N Y Y Y VA-Standard Y N N N N Y N N N N N Y VA-High

Abbildung 2: MSE HA-Support-Kopplungsmatrix

Die Grundlage dieser Matrix besteht darin, dass die sekundäre Instanz immer über dieselben oder hohe Spezifikationen verfügen muss wie die primäre Instanz, unabhängig davon, ob es sich um Appliances oder virtuelle Systeme handelt.

Die MSE-3365 kann nur mit einer anderen MSE-3365 gepaart werden. Keine andere Kombination wird getestet/unterstützt.

Abbildung 3: MSE HA N:1 Paarungsmatrix

| Secondary Server | Primary Server                      |
|------------------|-------------------------------------|
| 3310             | N:1 not supported                   |
| 3350             | Two 3310 servers are supported      |
| 3355             | Two 3310 servers are supported      |
| 3355             | Two 3350 servers are supported      |
| 3355             | One 3310 and one 3350 are supported |

# HA-Konfigurationsszenario für virtuelle MSE-Appliance (mit Netzwerk verbunden)

Dieses Beispiel zeigt die HA-Konfiguration für die MSE Virtual Appliance (VA) (siehe <u>Abbildung 4</u>). Für dieses Szenario werden die folgenden Einstellungen konfiguriert:

• Primäre MSE VA:

Virtual IP - [10.10.10.11]
Health Monitor interface (Eth0) - [10.10.10.12]
• Sekundäre MSE VA:

Virtual IP - [None]

Health Monitor interface (Eth0) - [10.10.10.13]

**Hinweis**: Eine Aktivierungslizenz (L-MSE-7.0-K9) ist pro VA erforderlich. Dies ist für die HA-Konfiguration der VA erforderlich.

Abbildung 4: MSE Virtual Appliance in HA

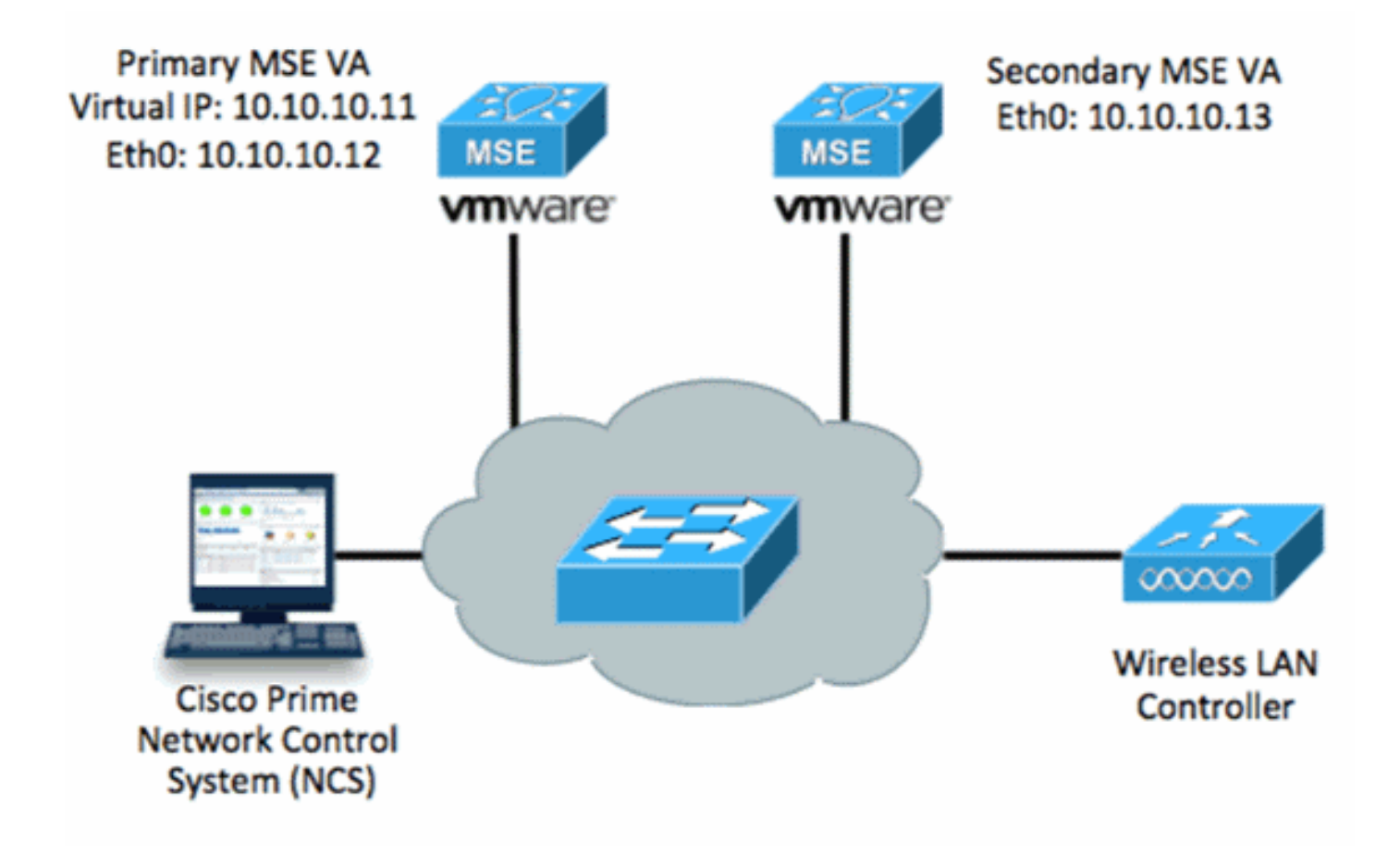

Weitere Informationen finden Sie in der Cisco Dokumentation zur MSE Virtual Appliance.

Im Folgenden sind die allgemeinen Schritte aufgeführt:

 Schließen Sie die VA-Installation f
ür MSE ab, und 
überpr
üfen Sie, ob alle Netzwerkeinstellungen wie im Image gezeigt eingehalten werden.

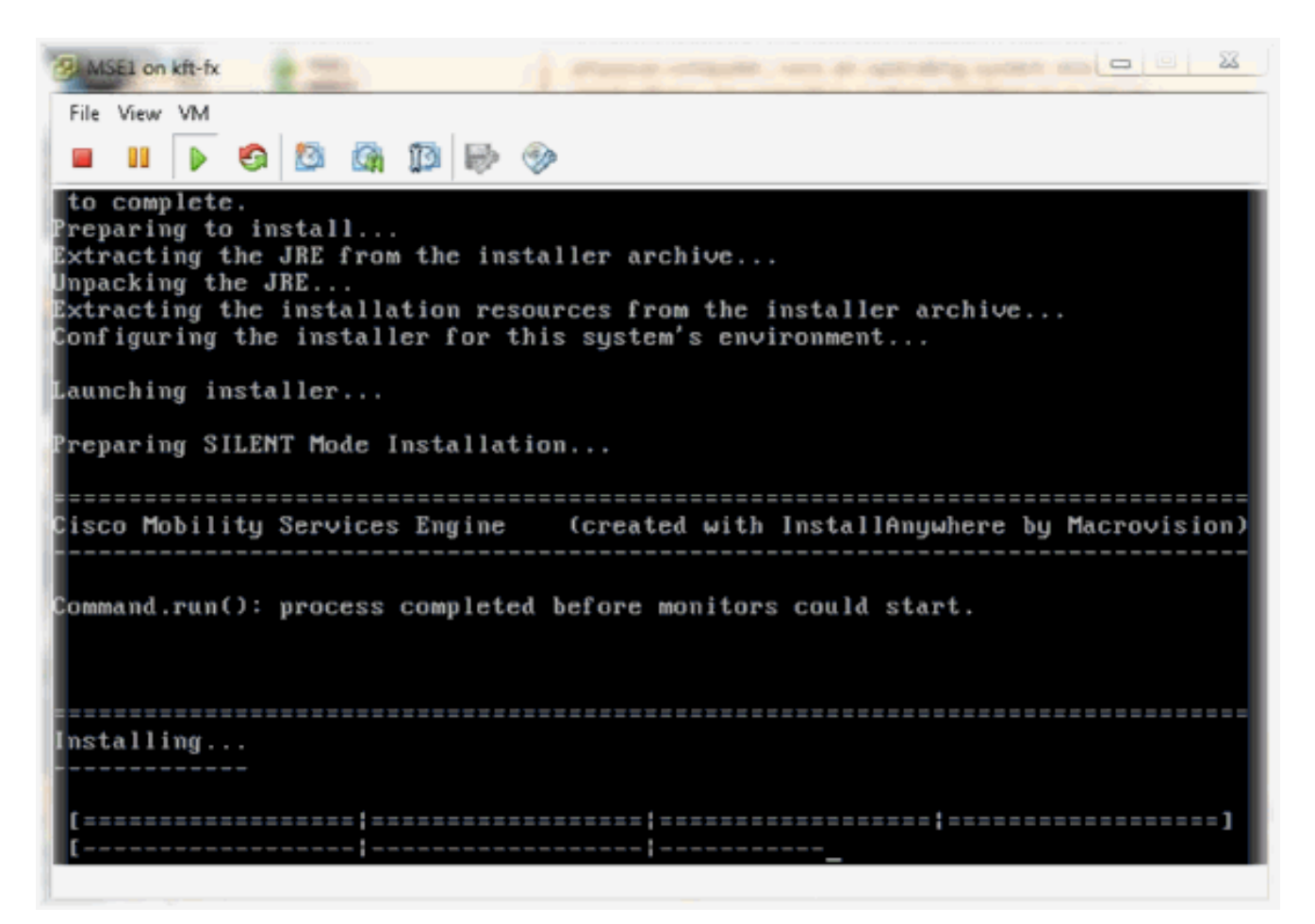

2. Setup-Parameter werden bei der ersten Anmeldung mithilfe des Installationsassistenten angezeigt, wie im Bild

```
Gezeigt.
Cisco Mobility Service Engine
mse login: root
Password:
Last login: Mon Feb 13 17:31:37 on tty1
Enter whether you would like to set up the initial
parameters manually or via the setup wizard.
Setup parameters via Setup Wizard (yes/no) [yes]: _
```

 Geben Sie die erforderlichen Einträge ein (Hostname, Domäne usw.). Geben Sie JA zum Konfigurieren der Hochverfügbarkeit ein.

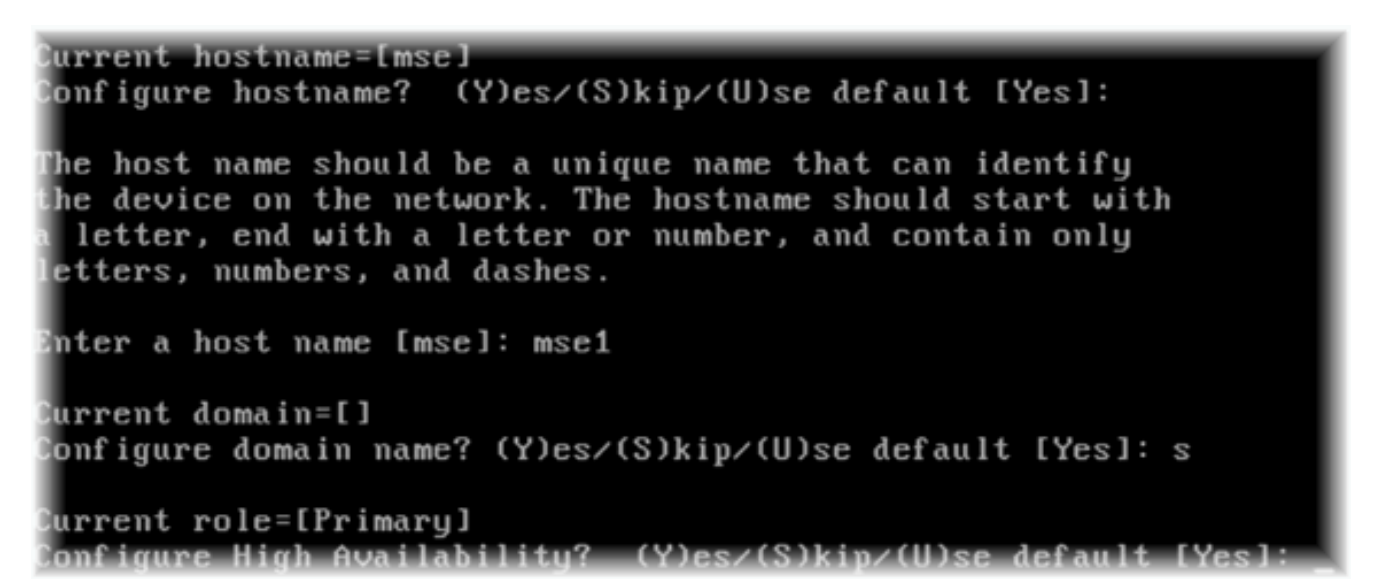

4. Geben Sie diese Informationen und wie in den Bildern gezeigt ein.Wählen Sie Rolle - [1 für Primär] aus.Systemmonitor-Schnittstelle - [eth0]<sup>\*\*</sup>Netzwerkeinstellungen, die Netzwerkadapter 1 zugeordnet sind

|          | Show All Devices                                                                                                    | Add Remove | Connected                                                                                                    |  |
|----------|----------------------------------------------------------------------------------------------------|------------|----------------------------------------------------------------------------------------------------|--|
| Hardware |                                                                                                    | Summary    | <ul> <li>Connect at power on</li> </ul>                                                                                                |  |
|          | Memory (edited)8192 MBCPUs2Video cardVideo cardVMCI deviceRestrictedSCSI controller 0LSI Logic ParallelHard disk 1Virtual DiskCD/DVD Drive 1CD/DVD Drive 1Network adapter 1 (editevlan 10Network adapter 2 (editevlan 10 |            | Adapter Type<br>Current adapter: E1000<br>MAC Address<br>00:50:56:89:01:d9<br>Automatic Manual<br>Network Connection<br>Network label: |  |
|          |                                                                                                    |            | vlan 10<br>VM Network<br>vlan 104<br>vlan 21<br>vlan 20<br>vlan 12<br>vlan 11<br>vlan 10<br>DMZ                                        |  |

Enter a host name [mse]: mse1 Current domain=[] Configure domain name? (Y)es/(S)kip/(U)se default [Yes]: s Current role=[Primary] Configure High Availability? (Y)es/(S)kip/(U)se default [Yes]: High availability role for this MSE (Primary/Secondary) Select role [1 for Primary, 2 for Secondary] [1]: Health monitor interface holds physical IP address of this MSE server. This IP address is used by Secondary, Primary MSE servers and WCS to communicate among themselves

- Select Health Monitor Interface [eth0/eth1] [eth0]:
- Geben Sie diese Informationen ein, wie im Bild gezeigt:Virtuelle IP-Adresse -[10.10.10.11]Netzwerkmaske - [255.255.255.0]MSE im Wiederherstellungsmodus starten -[Nein]

Select direct connect interface [eth0/eth1/none] [none]: Enter a Virtual IP address for first this primary MSE server Enter Virtual IP address [1.1.1.1]: 10.10.10.11 Enter the network mask for IP address 10.10.10.11. Enter network mask [1.1.1.1]: 255.255.255.0 Choose to start the server in recovery mode. You should choose yes only if this primary was paired earlier and you have now 1 ost the configuration from this box. And, now you want to restore the configuration from Secondary via NCS Do you wish to start this MSE in HA recovery mode ?: (yes/no): no\_

 Geben Sie diese Informationen ein, wie im Bild gezeigt:Konfigurieren von Eth0 - [Ja]Geben Sie die Eth0-IP-Adresse ein - [10.10.10.12]Netzwerkmaske - [255.255.255.0]Standard-Gateway -[10.10.10.1]

```
Current IP address=[1.1.1.10]
Current eth0 netmask=[255.255.255.0]
Current gateway address=[1.1.1.1]
Configure eth0 interface parameters? (Y)es/(S)kip/(U)se default [Yes]
Enter an IP address for first ethernet interface of this machine.
Enter eth0 IP address [1.1.1.10]: 10.10.10.12
Enter the network mask for IP address 10.10.10.12.
Enter network mask [255.255.255.0]:
Enter an default gateway address for this machine.
Note that the default gateway must be reachable from
the first ethernet interface.
Enter default gateway address [1.1.1.1]: 10.10.10.12.
```

 Die zweite Ethernet-Schnittstelle (Eth1) wird nicht verwendet.Konfigurieren Sie die eth1-Schnittstelle - [überspringen], wie im Bild gezeigt.

```
The second ethernet interface is currently disabled for this machine.
Configure eth1 interface parameters? (Y)es/(S)kip/(U)se default [Yes]: s
```

 Fahren Sie mit dem Installationsassistenten fort, wie in den Bildern gezeigt. Es ist wichtig, den NTP-Server zu aktivieren, um die Uhr zu synchronisieren. Die bevorzugte Zeitzone ist UTC.

```
Domain Name Service (DNS) Setup
DNS is currently enabled.
No DNS servers currently defined
Configure DNS related parameters? (Y)es/(S)kip/(U)se default [Yes]: s
Current timezone=[America/New_York]
Configure timezone? (Y)es/(S)kip/(U)se default [Yes]:
Enter the current date and time.
Please identify a location so that time zone rules can be set correctly.
Please select a continent or ocean.
1) Africa
Americas
3) Antarctica
4) Arctic Ocean
5) Asia
6) Atlantic Ocean
7) Australia
8) Europe
9) Indian Ocean
10) Pacific Ocean

    UTC - I want to use Coordinated Universal Time.

12) Return to previous setup step (^).
#? 11
```

```
Network Time Protocol (NTP) Setup.
If you choose to enable NTP, the system time will be
configured from NTP servers that you select. Otherwise,
you will be prompted to enter the current date and time.
NTP is currently disabled.
Configure NTP related parameters? (Y)es/(S)kip/(U)se default [Yes]:
Enter whether or not you would like to set up the
Network Time Protocol (NTP) for this machine.
If you choose to enable NTP, the system time will be
configured from NTP servers that you select. Otherwise,
you will be prompted to enter the current date and time.
Enable NTP (yes∕no) [no]: yes
Enter NTP server name or address: ntp.network.local
In dieser Zusammenfassung wird die primäre MSE VA-Einrichtung zusammengefasst:
-----BEGIN-----
Role=1, Health Monitor Interface=eth0, Direct connect interface=none
Virtual IP Address=10.10.10.11, Virtual IP Netmask=255.255.255.0
Eth0 IP address=10.10.10.12, Eth0 network mask=255.0.0.0
Default Gateway=10.10.10.1
```

- -----END------
- 10. Geben Sie **yes** ein, um sicherzustellen, dass alle Setup-Informationen wie im Bild dargestellt korrekt

11. Nach dem Setup wird ein Neustart empfohlen, wie im Bild

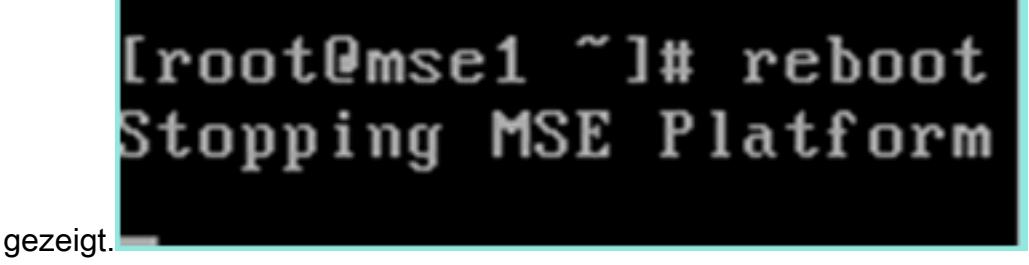

 Nach einem Neustart starten Sie die MSE-Dienste mit dem Befehl /etc/init.d/msed start oder den Befehlen service msed start, wie im Image gezeigt.

```
[root@mse1 ~]# getserverinfo
Health Monitor is not running
[root@mse1 ~]# /etc/init.d/msed start
Starting MSE Platform
ip_tables: (C) 2000-2006 Netfilter Core Team
Netfilter messages via NETLINK v0.30.
ip_conntrack version 2.4 (8192 buckets, 65536 max) - 304 bytes per conntrack
Starting Health Monitor, Waiting to check the status.
Starting Health Monitor, Waiting to check the status.
Starting Health Monitor, Waiting to check the status.
Health Monitor successfully started
Starting Admin process...
Started Admin process.
Starting database ......
Database started successfully. Starting framework and services ......
Framework and services successfully started
```

```
[root@mse1 ~]#
```

13. Nachdem alle Dienste gestartet sind, stellen Sie sicher, dass die MSE-Dienste mit dem Befehl getserverinfo ordnungsgemäß funktionieren.Der Betriebsstatus muss nach oben angezeigt werden, wie im Bild

```
gezeigt.
Active Wired Clients: 0
Active Elements(Wireless Clients, Rogue APs, Rogue Clients, Interferers, Wired (
lients, Tags) Limit: 100
Active Sessions: 0
Wireless Clients Not Tracked due to the limiting: 0
Tags Not Tracked due to the limiting: 0
Rogue APs Not Tracked due to the limiting: 0
Rogue Clients Not Tracked due to the limiting: 0
Interferers Not Tracked due to the limiting: 0
Wired Clients Not Tracked due to the limiting: 0
fotal Elements(Wireless Clients, Rogue APs, Rogue Clients, Interferers, Wired Cl
ents) Not Tracked due to the limiting: 0
Context Aware Sub Services
Subservice Name: Aeroscout Tag Engine
Admin Status: Disabled
Operation Status: Down
Subservice Name: Cisco Tag Engine
admin Status: Enabled
Dperation Status: Up
[root@mse1 ~]#
```

### Einrichten der sekundären MSE

Diese Schritte sind Teil der Konfiguration für die sekundäre MSE VA:

 Nach der Neuinstallation startet die erste Anmeldung den Setup Wizard (Installationsassistent). Geben Sie die folgenden Informationen ein, wie im Bild gezeigt:Konfiguration der Hochverfügbarkeit - [Ja]Wählen Sie die Rolle - [2], die sekundär ist.Health Monitor-Schnittstelle - [eth0] identisch mit Primary (Primärschnittstelle)

Current hostname=[mse] Configure hostname? (Y)es/(S)kip/(U)se default [Yes]: yes The host name should be a unique name that can identify the device on the network. The hostname should start with a letter, end with a letter or number, and contain only letters, numbers, and dashes. Enter a host name [mse]: mse2 Current domain=[] Configure domain name? (Y)es/(S)kip/(U)se default [Yes]: s Current role=[Primary] Configure High Availability? (Y)es/(S)kip/(U)se default [Yes]: ligh availability role for this MSE (Primary/Secondary) Select role [1 for Primary, 2 for Secondary] [1]: 2 lealth monitor interface holds physical IP address of this MSE server. This IP address is used by Secondary, Primary MSE servers and WCS to communicate among themselves

Select Health Monitor Interface [eth0/eth1] [eth0]:

 Geben Sie die im Bild angezeigten Informationen ein:Direkte Verbindung - [Keine]IP-Adresse eth0 - [10.10.10.13]Netzmaske - [255.255.255.0]Standard-Gateway -[10.10.10.1]

Select direct connect interface [eth0/eth1/none] [none]: Current IP address=[1.1.1.10] Current eth0 netmask=[255.255.255.0] Current gateway address=[1.1.1.1] Configure eth0 interface parameters? (Y)es/(S)kip/(U)se default [Yes]: Enter an IP address for first ethernet interface of this machine. Enter eth0 IP address [1.1.1.10]: 10.10.10.13 Enter the network mask for IP address 10.10.10.13. Enter network mask [255.255.255.0]: Enter an default gateway address for this machine. Note that the default gateway must be reachable from the first ethernet interface. Enter default gateway address [1.1.1.1]: 10.10.10.1.

3. Konfigurieren Sie die eth1-Schnittstelle - [Überspringen] wie im Bild gezeigt.

Configure eth0 interface parameters? (Y)es/(S)kip/(U)se default [Yes]: Enter an IP address for first ethernet interface of this machine. Enter eth0 IP address [1.1.1.10]: 10.10.10.13 Enter the network mask for IP address 10.10.10.13. Enter network mask [255.255.255.0]: Enter an default gateway address for this machine. Note that the default gateway must be reachable from the first ethernet interface. Enter default gateway address [1.1.1.1]: 10.10.10.1 The second ethernet interface is currently disabled for this machine. Configure eth1 interface parameters? (Y)es/(S)kip/(U)se default [Yes]: s

4. Legen Sie die Zeitzone - [UTC] wie im Bild gezeigt

fest. Current timezone=[America/New\_York] Configure timezone? (Y)es/(S)kip/(U)se default [Yes]: Enter the current date and time. Please identify a location so that time zone rules can be set correctly. Please select a continent or ocean. 1) Africa 2) Americas 3) Antarctica 4) Arctic Ocean 5) Asia 6) Atlantic Ocean Australia 8) Europe 9) Indian Ocean 10) Pacific Ocean 11) UTC - I want to use Coordinated Universal Time. 12) Return to previous setup step (^). #? 11

5. Aktivieren Sie den NTP-Server, wie im Bild gezeigt.

```
Network Time Protocol (NTP) Setup.

If you choose to enable NTP, the system time will be

configured from NTP servers that you select. Otherwise,

you will be prompted to enter the current date and time.

NTP is currently disabled.

Configure NTP related parameters? (Y)es/(S)kip/(U)se default [Yes]:

Enter whether or not you would like to set up the

Network Time Protocol (NTP) for this machine.

If you choose to enable NTP, the system time will be

configured from NTP servers that you select. Otherwise,

you will be prompted to enter the current date and time.

Enable NTP (yes/no) [no]: yes

Enter NTP server name or address: ntp.network.local_
```

6. Führen Sie die restlichen Schritte des Installationsassistenten aus, und bestätigen Sie die Setup-Informationen, um die Konfiguration wie im Bild gezeigt zu

```
speichern.
Please verify the following setup information.
-----BEGIN------
Host name=mse2
        Role=2, Health Monitor Interface=eth0, Direct connect interface=none
      Eth0 IP address=10.10.10.13, Eth0 network mask=255.255.255.0
      Default gateway=10.10.10.1
      Time zone=UTC
      Enable NTP=yes, NTP servers=10.10.10.10
-----END------
You may enter "yes" to proceed with configuration, "no" to make
more changes, or "^" to go back to the previous step.
Configuration Changed
Is the above information correct (yes, no, or ^): yes_
```

7. Starten Sie die Dienste neu, und starten Sie sie wie zuvor für die primäre MSE, wie im Bild gezeigt.

```
[root@mse2 ~]# /etc/init.d/msed start
Starting MSE Platform
ip_tables: (C) 2000-2006 Netfilter Core Team
Netfilter messages via NETLINK v0.30.
ip_conntrack version 2.4 (8192 buckets, 65536 max) - 304 bytes per conntrack
Starting Health Monitor, Waiting to check the status.
Starting Health Monitor, Waiting to check the status.
Starting Health Monitor, Waiting to check the status.
Health Monitor successfully started
Starting Admin process...
Started Admin process...
Started Admin process...
Database started successfully. Starting framework and services ......
Framework and services successfully started
[root@mse2 ~]#
```

### Verwaltung über Cisco Prime NCS (oder Prime-Infrastruktur)

Die nächsten Schritte zeigen, wie die primäre und sekundäre MSE VA zum NCS hinzugefügt werden. Führen Sie den normalen Vorgang durch, um eine MSE zum NCS hinzuzufügen. Hilfe hierzu finden Sie im Konfigurationsleitfaden.

1. Navigieren Sie im NCS zu **Systems > Mobility Services**, und wählen Sie **Mobility Services Engines** aus, wie im Bild

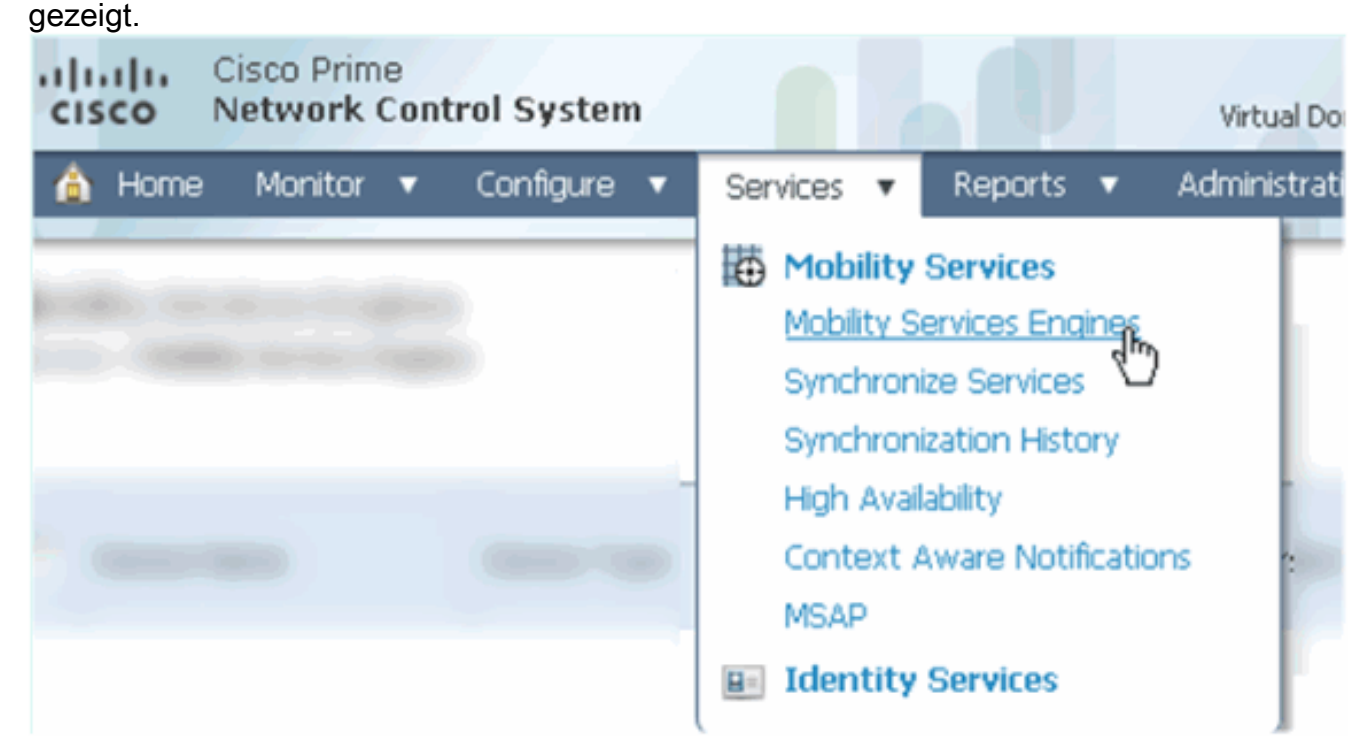

 Wählen Sie im Dropdown-Menü die Option Add Mobility Services Engine (Engine für Mobilitätsdienste hinzufügen). Klicken Sie anschließend auf Go (Los) wie im Bild gezeigt.

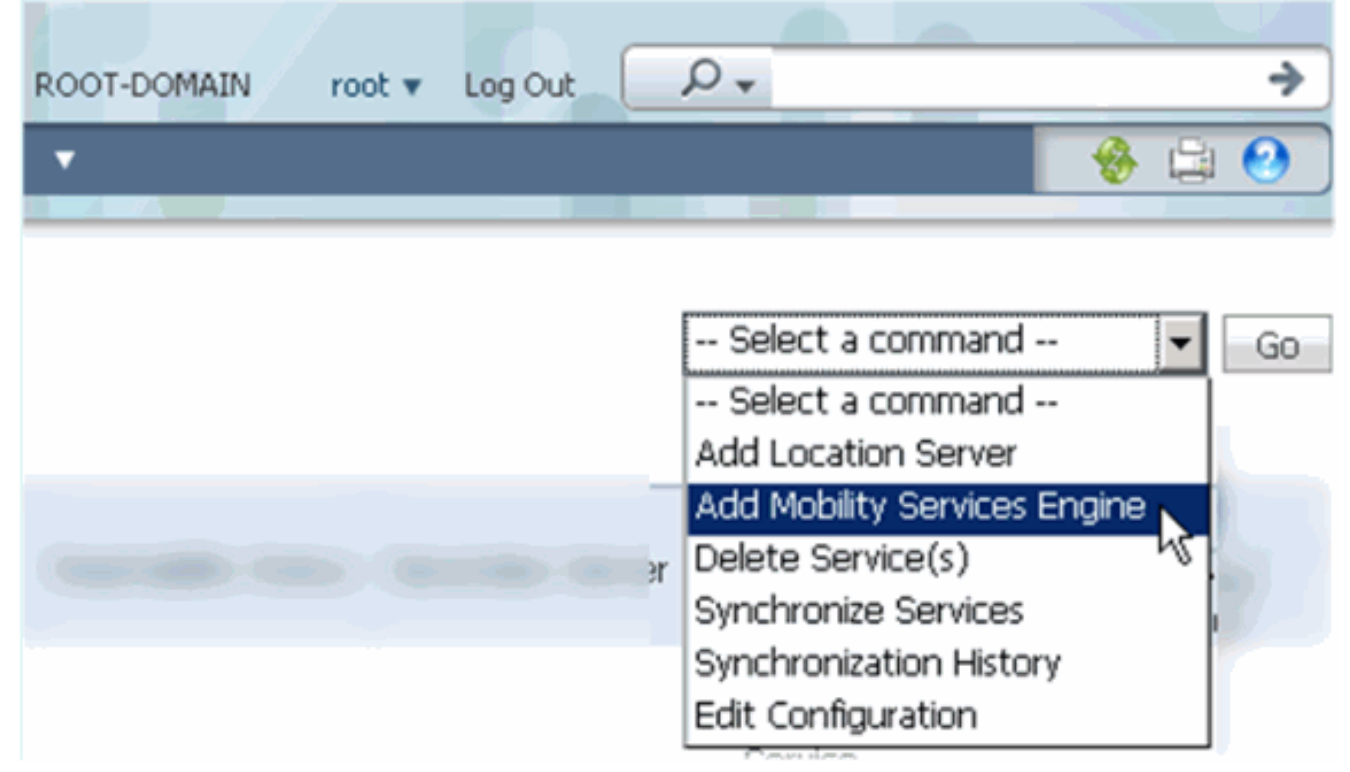

3. Folgen Sie dem NCS-Konfigurationsassistenten für MSE. Im Szenario dieses Dokuments

sind die Werte:Gerätename eingeben - z. B. **[MSE1]**IP-Adresse - **[10.10.10.12]**Benutzername und Kennwort (bei der Ersteinrichtung)Klicken Sie auf **Weiter**, wie im Bild gezeigt.

| Cisco Prime<br>CISCO Network Control System |                                                                                       |                                                                                                    |  |
|---------------------------------------------|---------------------------------------------------------------------------------------|----------------------------------------------------------------------------------------------------|--|
|                                             | Add Mobility Services Engine                                                          |                                                                                                    |  |
| Add MSE Configuration                       |                                                                                       |                                                                                                    |  |
| Licensing                                   | Device Name                                                                           | mse1                                                                                                    |  |
| Select Service                              | IP Address                                                                            | 10.10.10.12                                                                                                  |  |
| Tracking                                    |                                                                                       |                                                                                                    |  |
| Assign Maps                                 | Contact Name                                                                          |                                                                                                    |  |
|                                             | Username (II)                                                                         | admin                                                                                                    |  |
|                                             | Password D                                                                            | •••••                                                                                                    |  |
|                                             | http                                                                                  | Enable                                                                                                    |  |
|                                             |                                                                                       |                                                                                                    |  |
|                                             | Delete synchronized service assignments 🔽 (Network designs, controllers, wired switch |                                                                                                    |  |
|                                             | • Selecting Delete synchronized se<br>Existing location history data is retained      | rvice assignments permanently removes all service a<br>d, however you must use manual service assignments to |  |

4. Fügen Sie alle verfügbaren Lizenzen hinzu, und klicken Sie dann wie im Bild gezeigt auf **Weiter**.

| cisco Prime<br>Network Control System                                                                    | m              |           |                          |                                |                 |
|----------------------------------------------------------------------------------------------------|----------------|-----------|--------------------------|--------------------------------|-----------------|
|                                                                                                    | MSE License Su | immary    |                          |                                |                 |
| Edit MSE Configuration O Permanent licenses include installed license counts and in-built license counts |                |           | ense counts.             |                                |                 |
| Licensing                                                                                                |                |           |                          |                                |                 |
| Select Service                                                                                           | MSE Name (UDI) | Service   | Platform Limit           | Туре                           | Installed Limit |
| Tracking                                                                                                 | mse1 Activated | (AIR-MS   | E-VA-K9:V01:             | mse1_d5972642-569              | 96-11e1-bd0     |
| Assign Maps                                                                                              |                | CAS       | 2000                     | CAS Elements                   | 100             |
|                                                                                                    |                | WIPS 2000 | wIPS Monitor Mode<br>APs | 10                             |                 |
|                                                                                                    |                |           | 2000                     | wIPS Local Mode APs            | 10              |
|                                                                                                    |                | MSAP      | 2000                     | Service Advertisemen<br>Clicks | t 1000          |
|                                                                                                    | Add License    | Remove    | License                  |                                |                 |

5. Wählen Sie MSE-Dienste aus, und klicken Sie dann wie im Bild gezeigt auf **Weiter**.

| cisco         | Cisco Prime<br>Network Control System |          |                                                   |
|---------------|---------------------------------------|----------|---------------------------------------------------|
|               |                                       | Select N | Mobility Service                                  |
| Edit MSE Conf | figuration                            |          |                                                   |
| Licensing     |                                       |          | Contact Awara Comica                              |
| Select Servic | e                                     | l.       | Context Aware Service                             |
| Tracking      |                                       |          | • Cisco Context-Aware Engine for Clients and Tags |
| Assign Maps   |                                       |          | C Partner Tag Engine ④                            |
|               |                                       |          | Wireless Intrusion Protection Service             |
|               |                                       |          | MSAP Service                                      |

6. Aktivieren Sie die Verfolgungsparameter, und klicken Sie dann auf **Weiter**, wie im Bild gezeigt.

| Cisco Prime<br>Cisco Network Control Syste | em hall                               |
|--------------------------------------------|---------------------------------------|
|                                            | Select Tracking & History Parameters. |
| Edit MSE Configuration                     |                                       |
| Licensing                                  | Tracking                              |
| Select Service                             | ✓ Wired Clients                       |
| Tracking                                   | ✓ Wireless Clients                    |
| Assign Maps                                | Rogue AccessPoints                    |
|                                            | Exclude Adhoc Rogue APs               |
|                                            | Rogue Clients                         |
|                                            | Interferers                           |
|                                            | Active RFID Tags                      |

7. MSE-Services können optional zugeordnet und synchronisiert werden. Klicken Sie auf **Fertig**, um das Hinzufügen der MSE zum NCS abzuschließen, wie in den Bildern gezeigt.

| cisco         | Cisco Prime<br>Network Control Syste | m     |      |
|---------------|--------------------------------------|-------|------|
|               |                                      |       |      |
| Edit MSE Cor  | nfiguration                          |       |      |
| Licensing     |                                      |       |      |
| Select Servic | e                                    |       | Name |
| Tracking      |                                      |       |      |
| Assign Map    | s                                    |       |      |
| The page a    | t https://10.10.10.20 say            | s:    | ×    |
| 1 Ye          | our MSE Settings have been s         | aved. |      |
|               | ОК                                   |       |      |

### Hinzufügen der sekundären MSE zum Cisco Prime NCS

Der nächste Screenshot zeigt, dass die primäre MSE VA hinzugefügt wurde. Führen Sie nun die folgenden Schritte aus, um die sekundäre MSE VA hinzuzufügen:

1. Suchen Sie die Spalte Sekundärer Server, und klicken Sie auf den Link, um die Konfiguration vorzunehmen, wie im Bild

| Ś | ge  | zeigt.                                                   |                                                      |                                    |           |                      |                               |                                                          |                                 |                    |
|---|-----|----------------------------------------------------------|------------------------------------------------------|------------------------------------|-----------|----------------------|-------------------------------|----------------------------------------------------------|---------------------------------|--------------------|
|   | -11 | SCO Network Control :                                    | System                                               |                                    |           | Virtual Domain: ROOT | -DOMMAN root + Lo             | por D.                                                   |                                 | +                  |
|   | 4   | Home Monitor • Cor                                       | nfigure 🔹 Services 🔹 Reports                         | <ul> <li>Administration</li> </ul> | •         |                      |                               |                                                          |                                 | * = 0              |
|   | Mob | ility Services Engines<br>15 > Mubility Services Engines |                                                      |                                    |           |                      |                               | Select                                                   | a command                       | • Go               |
| ľ | _   |                                                          |                                                      |                                    |           |                      |                               | Ma                                                       | blity Service                   |                    |
|   |     | Device Name                                              | Device Type                                          | IP Address                         | Version   | Reachability Status  | Secondary Server              | Name                                                     | Admin<br>Status                 | Service<br>Status  |
|   |     | mel                                                      | Osco Mobility Services Engine -<br>Virtual Appliance | 10.10.10.12                        | 7.2.103.0 | Reachable            | N/A (Click here to configure) | Context Aware<br>Service<br>wIPS Service<br>MSAP Service | Enabled<br>Disabled<br>Disabled | Up<br>Dawn<br>Dawn |

2. Fügen Sie die sekundäre MSE VA mit der Konfiguration in diesem Szenario

hinzu:Sekundärer Gerätename - [mse2]Sekundäre IP-Adresse - [10.10.10.13]Sekundäres Kennwort\* - [Standard- oder Setup-Skript]Failover-Typ\* - [Automatisch oder manuell]Fallback-Typ\*Lange Failover-Wartezeit\*Klicken Sie auf Speichern.\* Klicken Sie auf das Informationssymbol, oder lesen Sie ggf. die MSE-Dokumentation.

| HA Configuration : mse1<br>Services > Mobility Services Engines > System > Services High Availability > Configure High Availability Parameters |             |  |
|----------------------------------------------------------------------------------------------------|-------------|--|
| Configure High Availability Parameters                                                                                                    |             |  |
| Primary Health Monitor IP                                                                                                    | 10.10.12    |  |
| Secondary Device Name                                                                                                    | mse2        |  |
| Secondary IP Address                                                                                                    | 10.10.10.13 |  |
| Secondary Password 🕸                                                                                                    | •••••       |  |
| Failover Type 🕸                                                                                                    | Automatic 💌 |  |
| Failback Type 🕸                                                                                                    | Manual 💌    |  |
| Long Failover Wait 🕸                                                                                                    | 10 seconds  |  |
| Save                                                                                                    |             |  |

3. Klicken Sie auf OK, wenn das NCS auffordert, die beiden MSEs wie im Bild gezeigt zu gruppieren.

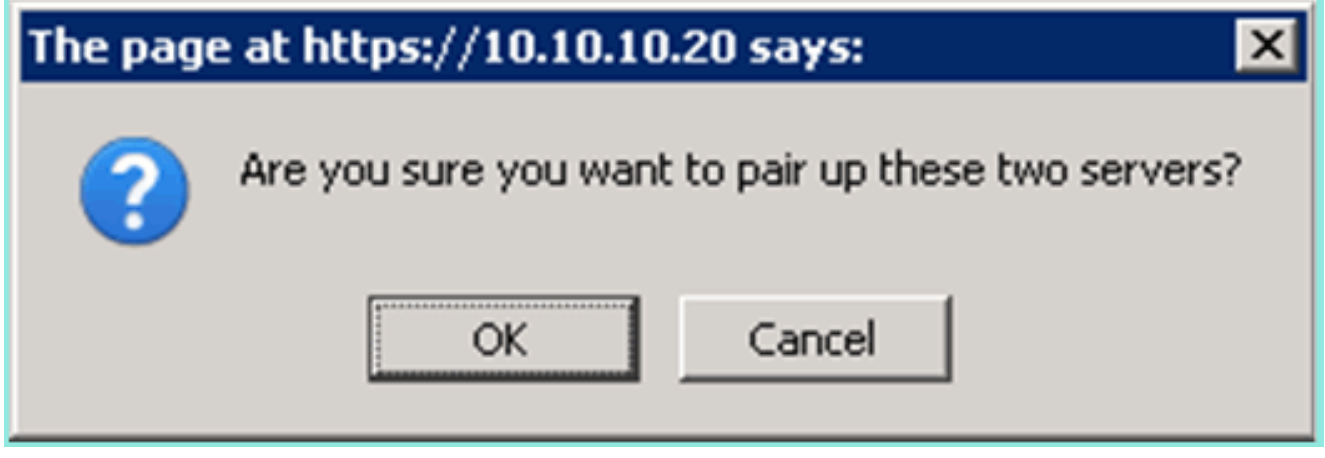

Das NCS benötigt einige Sekunden, um die Konfiguration wie im Bild gezeigt zu erstellen.

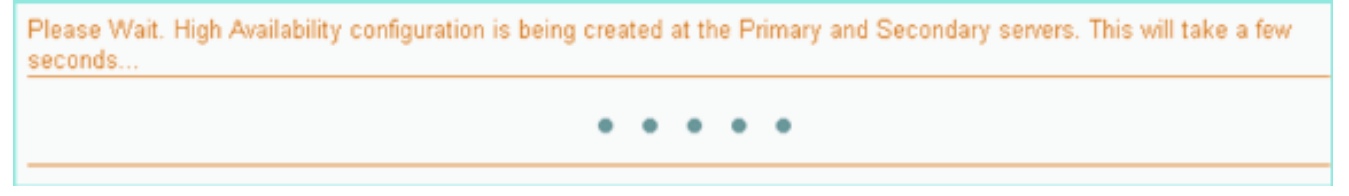

Das NCS fragt, ob die sekundäre MSE VA eine Aktivierungslizenz (L-MSE-7.0-K9) benötigt, wie im Bild

gezeigt.

| The pag                                                   | e at https://10.10.10.20 says:                                                                                             | ×    |
|-----------------------------------------------------------|----------------------------------------------------------------------------------------------------|------|
| 1                                                         | Secondary MSE needs to be activated with a Virtual Appliance license. Add a license and save the<br>config.                |      |
|                                                           | OK                                                                                                    |      |
| <ol> <li>Klicken S<br/>gezeigt z<br/>aktiviere</li> </ol> | Sie auf <b>OK</b> und suchen Sie die Lizenzdatei, um die Sekundäreinheit wie im Bild<br>zu<br>n.                           |      |
| HA Cor                                                    | nfiguration : mse1<br>Mobility Services Engines > System > Services High Availability > Configure High Availability Parame | ters |

| Services > Mobility Services Engines > Sys | tem > Services High Availability > Configure High Availability Parameters |
|--------------------------------------------|---------------------------------------------------------------------------|
| Configuration                              |                                                                           |
| Primary Health Monitor IP                  | 10.10.10.12                                                               |
| Secondary Device Name                      | mse2                                                                      |
| Secondary IP Address                       | 10.10.13                                                                  |
| Secondary Password 🕸                       | ••••                                                                      |
| Secondary Platform UDI                     | AIR-MSE-VA-K9:V01:mse2_666f2046-5699-11e1-b1b1-0050568                    |
| Secondary Activation Status                | Not Activated                                                             |
| Activate Secondary with License            | Browse                                                                    |
| Failover Type 🕸                            | Automatic 💌                                                               |
| Failback Type 🏶                            | Manual 💌                                                                  |
| Long Failover Wait 🕸                       | 10 seconds                                                                |
| Save Delete                                |                                                                           |

5. Nachdem die sekundäre MSE VA aktiviert wurde, klicken Sie auf **Speichern**, um die Konfiguration wie im Bild gezeigt abzuschließen.

| HA Configuration : mse1                                 |                                                            |
|---------------------------------------------------------|------------------------------------------------------------|
| Services > Mobility Services Engines > System > Service | High Availability > Configure High Availability Parameters |

| Configuration                                     |                                                    |
|---------------------------------------------------|----------------------------------------------------|
| Primary Health Monitor IP                         | 10.10.10.12                                        |
| Secondary Device Name                             | mse2                                               |
| Secondary IP Address                              | 10.10.13                                           |
| Secondary Password 🕸                              | •••••                                              |
| Secondary Platform UDI                            | AIR-MSE-VA-K9:V01:mse2_666f2046-5699-11e1-b1b1-005 |
| Secondary Activation Status                       | Activated                                          |
| Delete Secondary Activation license $\circledast$ |                                                    |
| Failover Type 🕀                                   | Automatic 💌                                        |
| Failback Type 🕸                                   | Manual 💌                                           |
| Long Fallover Wait 🕸                              | 10 seconds                                         |
| Save Delete Switchover                            |                                                    |

6. Navigieren Sie zu NCS > Mobility Services > Mobility Services Engine.Das NCS zeigt diesen Bildschirm an, auf dem die sekundäre MSE in der Spalte für Sekundärer Server angezeigt wird:

| M<br>Se | Mobility Services Engines Services Engines Go Go |             |                                                       |             |           |                     |                  |                                                          |                                 |                    |
|---------|--------------------------------------------------|-------------|-------------------------------------------------------|-------------|-----------|---------------------|------------------|----------------------------------------------------------|---------------------------------|--------------------|
| r       |                                                  | Device Name | Device Type                                           | IP Address  | Version   | Reachability Status | Secondary Server | Mc<br>Name                                               | Admin<br>Status                 | Service<br>Status  |
| r       | -                                                | mse1        | Cisco Mobility Services Engine -<br>Virtual Appliance | 10,10,10,11 | 7.2.103.0 | Reachable           | mes2             | Context Aware<br>Service<br>wIPS Service<br>MSAP Service | Enabled<br>Disabled<br>Disabled | Up<br>Down<br>Down |

Um den HA-Status anzuzeigen, navigieren Sie zu NCS > Services > High Availability (NCS > Dienste > Hochverfügbarkeit, wie im Bild gezeigt.

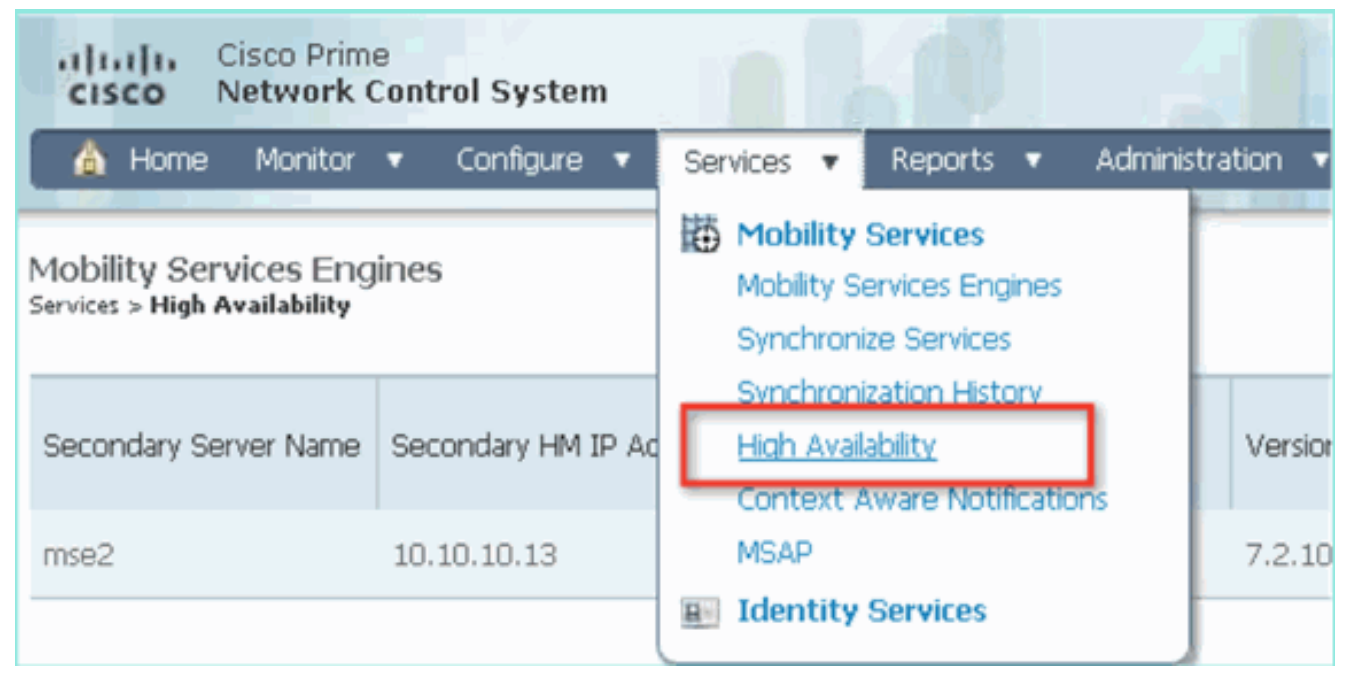

Im HA-Status werden der aktuelle Status und die aktuellen Ereignisse des MSE-Paars angezeigt, wie im Bild

gezeigt.

aezeiat

| Cisco Prime<br>Cisco Network Control System                                                                                 |                                                                                                    | Virtual Domain:                                          | ROOT-DOMAIN FOOT + Log Out                                                                                                    | ρ.                     |  |  |
|----------------------------------------------------------------------------------------------------|----------------------------------------------------------------------------------------------------|----------------------------------------------------------|----------------------------------------------------------------------------------------------------|------------------------|--|--|
| 🛕 Home Monitor 🔹 Configure                                                                                                  | ▼ Services ▼ Reports ▼ Ad                                                                                                    | ministration 🔹                                           |                                                                                                    |                        |  |  |
| System v                                                                                                    | HA Configuration : mse1<br>Services > Mobility Services Engines > System > Services High Availability > Current High Availability Status<br>Current High Availability Status                      |                                                          |                                                                                                    |                        |  |  |
| Active Sessions     Trap Destinations     Advanced Parameters     Logs     Services High Availability     Lis Configuration | Status<br>Heartbeats<br>Data Replication<br>Mean Heartbeat Response Time                                                                                                    | Active<br>Up<br>Up<br>6 millisec                         |                                                                                                    |                        |  |  |
| HA Status                                                                                                    | Events Log                                                                                                    |                                                          |                                                                                                    |                        |  |  |
| Accounts     Users     Groups     Status     Audit Logs     NCS Alarms     NCS Events                                       | Event Description<br>Active<br>Heartbeats have been setup<br>successfully<br>Primary and secondary server<br>synchronization in progress<br>Configuration successfully created<br>Reflects Etable | Generated By<br>Primary<br>Primary<br>Primary<br>Primary | Timestamp<br>2012-Feb-14, 00:22:26 UTC<br>2012-Feb-14, 00:19:00 UTC<br>2012-Feb-14, 00:18:56 UTC<br>2012-Feb-14, 00:18:56 UTC | Remarks<br>-<br>-<br>- |  |  |
|                                                                                                    | - Kettesh Status                                                                                                    |                                                          |                                                                                                    |                        |  |  |

Es kann einige Minuten dauern, bis die erste Synchronisierung und Datenreplikation eingerichtet sind. Das NCS zeigt den Fortschritt % an, bis das HA-Paar vollständig aktiv ist, wie zuvor und wie im Bild

| gozoigu                          |                                                          |                |  |  |  |  |
|----------------------------------|----------------------------------------------------------|----------------|--|--|--|--|
| Current High Availability Status |                                                          |                |  |  |  |  |
| Status                           | Primary and secondary server synchronization in progress | (68% complete) |  |  |  |  |
| Heartbeats                       | Up                                                       |                |  |  |  |  |
| Data Replication                 | Setting up                                               |                |  |  |  |  |
| Mean Heartbeat Response Time     | 108 milisec                                              |                |  |  |  |  |

Ein neuer Befehl, der mit der MSE-Softwareversion 7.2 eingeführt wurde und HA betrifft, ist **gethainfo**. Diese Ausgabe zeigt die primäre und sekundäre Ausgabe:

#### [root@msel ~]#gethainfo

Health Monitor is running. Retrieving HA related information

```
Base high availability configuration for this server
```

Server role: Primary Health Monitor IP Address: 10.10.10.12 Virtual IP Address: 10.10.10.11 Version: 7.2.103.0 UDI: AIR-MSE-VA-K9:V01:msel Number of paired peers: 1

Peer configuration#: 1

Health Monitor IP Address 10.10.10.13 Virtual IP Address: 10.10.10.11 Version: 7.2.103.0 UDI: AIR-MSE-VA-K9:V01:mse2\_666f2046-5699-11e1-b1b1-0050568901d9 Failover type: Manual Failback type: Manual Failover wait time (seconds): 10 Instance database name: mseos3s Instance database port: 1624 Dataguard configuration name: dg\_mse3 Primary database alias: mseop3s

Direct connect used: No Heartbeat status: Up Current state: PRIMARY\_ACTIVE

#### [root@mse2 ~]#gethainfo

Health Monitor is running. Retrieving HA related information

```
Base high availability configuration for this server
```

Server role: Secondary Health Monitor IP Address: 10.10.10.13 Virtual IP Address: Not Applicable for a secondary Version: 7.2.103.0 UDI: AIR-MSE-VA-K9:V01:mse2 Number of paired peers: 1

Peer configuration#: 1

Health Monitor IP Address 10.10.10.12 Virtual IP Address: 10.10.10.11 Version: 7.2.103.0 UDI: AIR-MSE-VA-K9:V01:mse1\_d5972642-5696-11e1-bd0c-0050568901d6 Failover type: Manual Failback type: Manual Failover wait time (seconds): 10 Instance database name: mseos3 Instance database port: 1524 Dataguard configuration name: dg\_mse3 Primary database alias: mseop3s Direct connect used: No Heartbeat status: Up Current state: SECONDARY\_ACTIVE

# HA-Konfiguration mit Direct Connected

Network Connected MSE HA nutzt das Netzwerk, während die Direct Connect-Konfiguration die Verwendung einer direkten Kabelverbindung zwischen den primären und sekundären MSE-Servern erleichtert. Dadurch können Latenzen bei Taktzeiten, Datenreplikation und Ausfallerkennung reduziert werden. In diesem Szenario stellt eine primäre physische MSE eine Verbindung mit einer sekundären MSE an Schnittstelle eth1 her (siehe Abbildung 5). Beachten Sie, dass Eth1 für die direkte Verbindung verwendet wird. Für jede Schnittstelle ist eine IP-Adresse erforderlich.

Abbildung 5: MSE HA mit direkter Verbindung

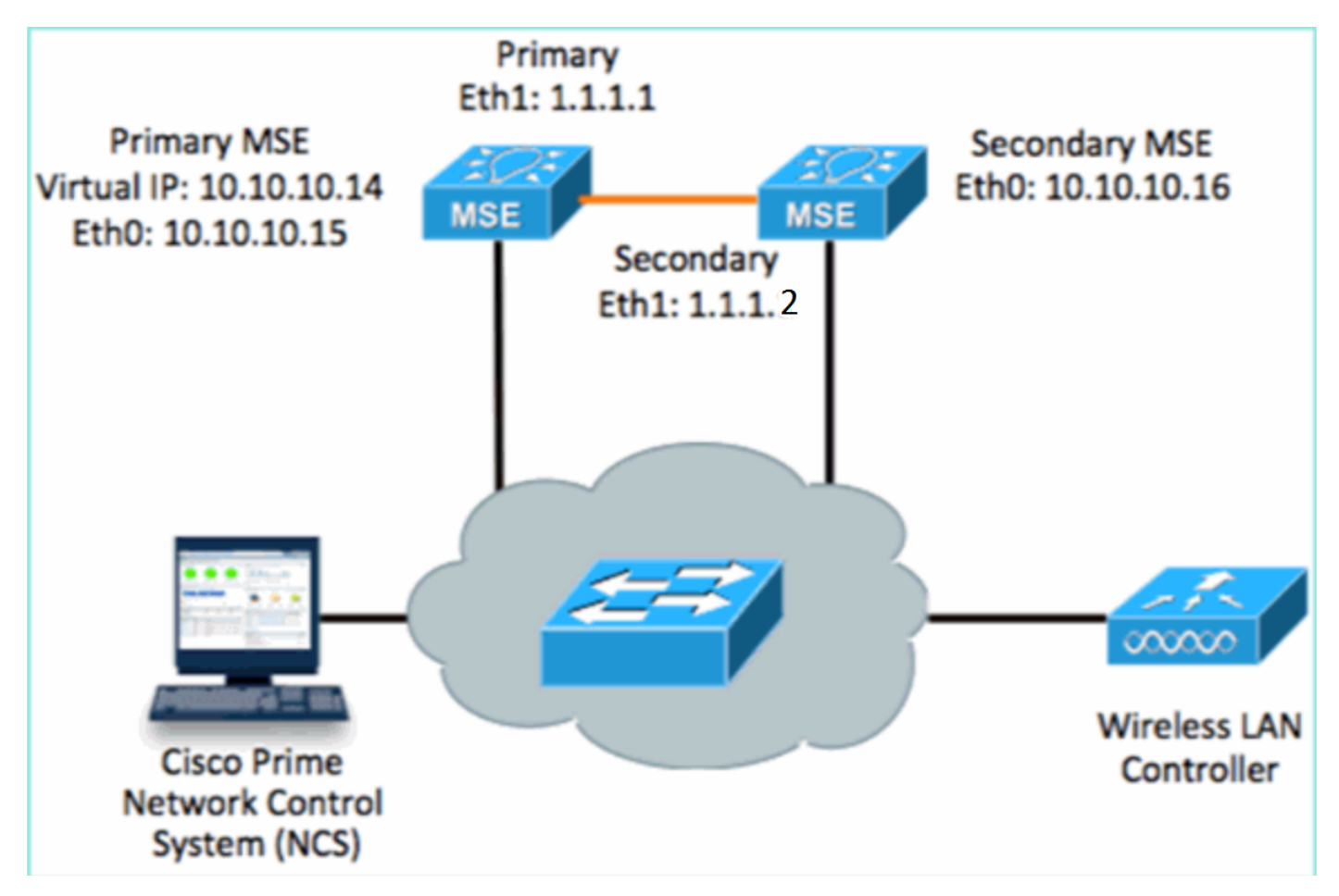

1. Richten Sie die primäre MSE ein. Zusammenfassung der Konfiguration im Setup-Skript:

```
-----BEGIN-----
Host name=mse3355-1
Role=1 [Primary]
Health Monitor Interface=eth0
Direct connect interface=eth1
Virtual IP Address=10.10.10.14
Virtual IP Netmask=255.255.255.0
Eth1 IP address=1.1.1.1
Eth1 network mask=255.0.0.0
Default Gateway =10.10.10.1
```

2. Richten Sie die sekundäre MSE ein.Zusammenfassung der Konfiguration im Setup-Skript:

```
-----BEGIN-----
Host name=mse3355-2
Role=2 [Secondary]
Health Monitor Interface=eth0
Direct connect interface=eth1
Eth0 IP Address 10.10.10.16
Eth0 network mask=255.255.255.0
Default Gateway=10.10.10.1
Eth1 IP address=1.1.1.2,
Eth1 network mask=255.0.0.0
```

3. Fügen Sie die primäre MSE zum NCS hinzu, wie im Bild gezeigt. (siehe Beispiele oben oder im

| K      | Konfigurationsleitfaden). |                                                          |                                        |              |                 |                     |                                         |  |
|--------|---------------------------|----------------------------------------------------------|----------------------------------------|--------------|-----------------|---------------------|-----------------------------------------|--|
|        | ul<br>ci                  | sco Network Contr                                        | ol System                              |              | Virtual Domain: | ROOT-DOMAIN ro      | ot v Log Out                            |  |
|        | á                         | Home Monitor 🔻                                           | Configure 🔻 Services 🔻 F               | Reports 🔻 Ad | ministration    | •                   |                                         |  |
| N<br>S | 10b<br>ervio              | ility Services Engines<br>es > Mobility Services Engines | 5                                      |              |                 |                     | [                                       |  |
|        |                           | Device Name                                              | Device Type                            | IP Address   | Version         | Reachability Status | Secondary Server                        |  |
|        |                           | mse3355-1                                                | Cisco 3355 Mobility Services<br>Engine | 10.10.10.14  | 7.2.103.0       | Reachable           | N/A (Click <b>here</b> to<br>configure) |  |

4. Um die sekundäre MSE einzurichten, navigieren Sie zu NCS > Configure Secondary Server.Geben Sie einen sekundären Gerätenamen ein - [mse3355-2]Sekundäre IP-Adresse - [10.10.10.16]Füllen Sie die verbleibenden Parameter aus, und klicken Sie auf Speichern wie im Bild gezeigt.

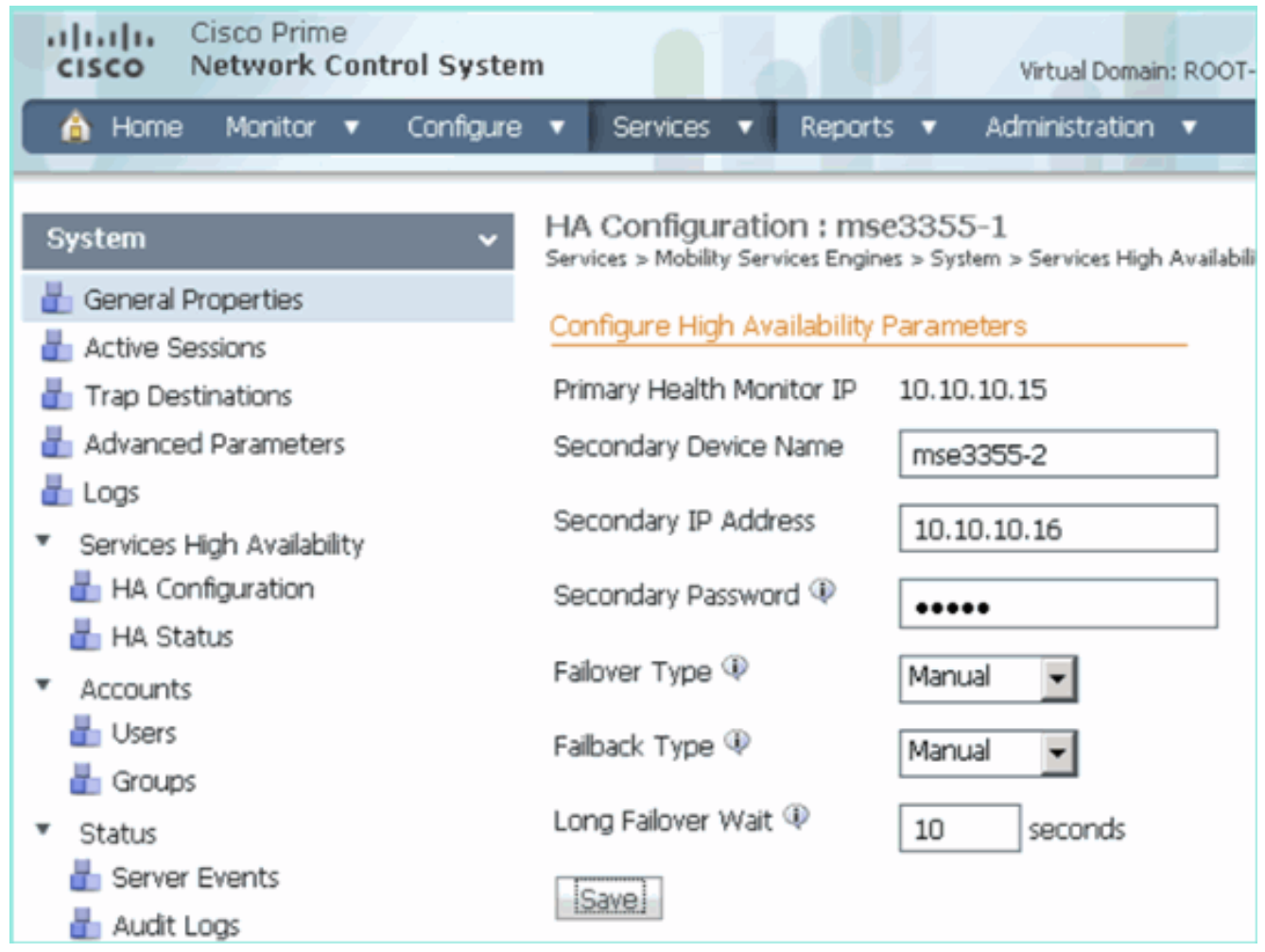

5. Klicken Sie auf **OK**, um das Paar der beiden MSEs zu bestätigen, wie im Bild gezeigt.

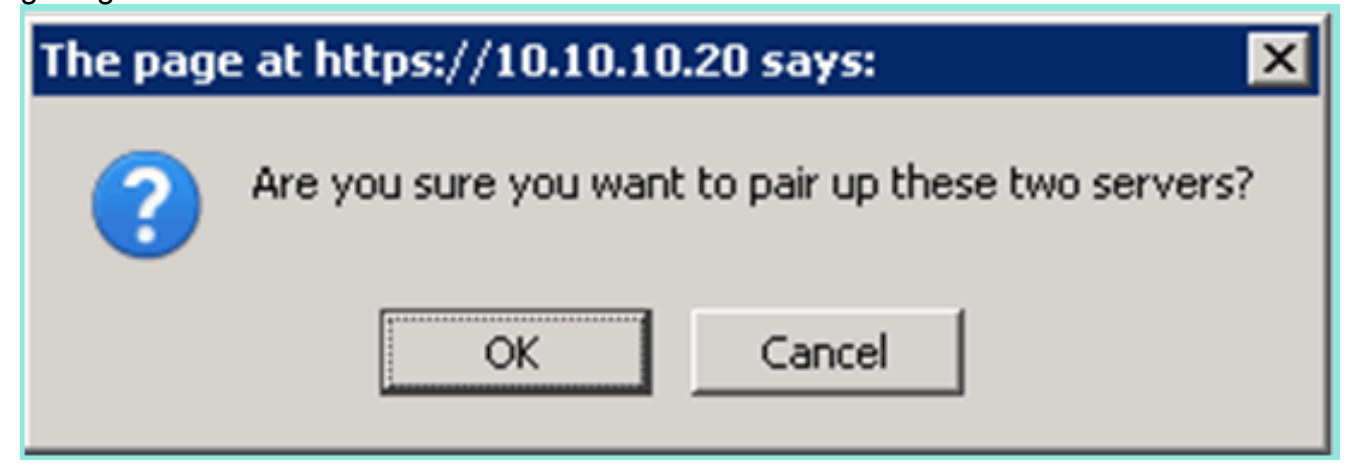

Das NCS benötigt einen Moment, um die sekundäre Serverkonfiguration hinzuzufügen, wie im Bild

### gezeigt.

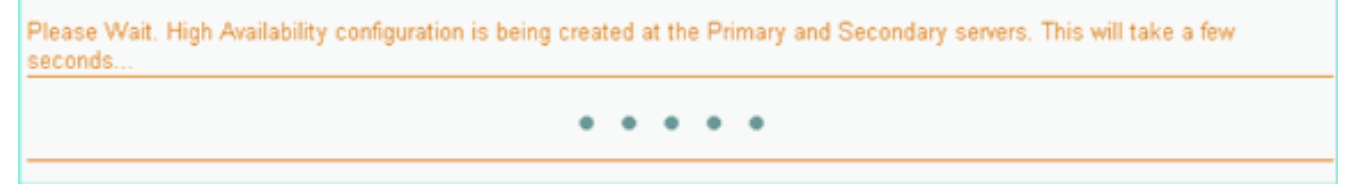

 Nehmen Sie nach Abschluss des Vorgangs alle Änderungen an den HA-Parametern vor. Klicken Sie auf Speichern wie im Bild gezeigt. HA Configuration : mse3355-1 Services > Mobility Services Engines > System > Services High Availability > Configure High Availability Parameters

### Configuration

| Primary Health Monitor IP | 10.10.10.15           |  |  |
|---------------------------|-----------------------|--|--|
| Secondary Device Name     | mse3355-2             |  |  |
| Secondary IP Address      | 10.10.10.16           |  |  |
| Secondary Password 🔍      | •••••                 |  |  |
| Secondary Platform UDI    | AIR-MSE-3355-K9:V01:K |  |  |
| Failover Type 🔍           | Manual                |  |  |
| Failback Type 🔍           | Manual                |  |  |
| Long Failover Wait 🔍      | 10 seconds            |  |  |
| Save Delete Switchover    |                       |  |  |

7. Zeigen Sie den HA-Status für den Echtzeit-Fortschritt des neuen MSE HA-Paars an, wie im Bild

| gezeigt.<br>cisco Network Control System                 | m a se                                                                                                    | Virtual Domain: ROOT-DOMAIN                          | root + Log Out                                                          |            |  |  |
|----------------------------------------------------------|----------------------------------------------------------------------------------------------------|------------------------------------------------------|-------------------------------------------------------------------------|------------|--|--|
| 🛕 Home Monitor 🔻 Configure                               | <ul> <li>Services</li> <li>Reports</li> </ul>                                                                                                    | Administration 🔻                                     |                                                                         | 🔶 🖨 😌      |  |  |
| System 🗸                                                 | HA Configuration : mse3355-1<br>Services > Mobility Services Engines > System > Services High Availability > Current High Availability Status<br>Current High Availability Status |                                                      |                                                                         |            |  |  |
| Trap Destinations                                        | Status<br>Heartheats                                                                                                    | Primary and secondary server s                       | Primary and secondary server synchronization in progress (66% complete) |            |  |  |
| Logs     Services High Availability     Ha Configuration | Data Replication<br>Mean Heartbeat Response Time                                                                                                    | ration Setting up<br>rtbeat Response Time 8 millisec |                                                                         |            |  |  |
| HA Status                                                | Events Log                                                                                                    |                                                      |                                                                         |            |  |  |
| <ul> <li>Accounts</li> <li>Users</li> </ul>              | Event Description                                                                                                    | Generated By                                         | Timestamp                                                               | Remarks    |  |  |
| 🏭 Groups                                                 | Configuration updated                                                                                                    | Primary                                              | 2012-Feb-15, 20:10:56 UTC                                               | AUTOMATIC. |  |  |
| <ul> <li>Status</li> <li>Sorver Events</li> </ul>        | Heartbeats have been setup<br>successfully                                                                                                    | Primary                                              | 2012-Feb-15, 20:10:11 UTC                                               |            |  |  |
| 🛔 Audit Logs                                             | Primary and secondary server<br>synchronization in progress                                                                                                    | Primary                                              | 2012-Feb-15, 20:10:09 UTC                                               |            |  |  |
| NCS Alarms NCS Events                                    | Configuration successfully<br>created                                                                                                    | Primary                                              | 2012-Feb-15, 20:10:09 UTC                                               | -          |  |  |
| MMSP Connection Status                                   | Refresh Status                                                                                                    |                                                      |                                                                         |            |  |  |

 Navigieren Sie zu NCS > Services > Mobility Services > Mobility Services Engines (NCS > Services > Mobility Services Engines), und stellen Sie sicher, dass die HA-MSE (Direct Connect) zum NCS hinzugefügt wird, wie im Bild gezeigt.

| ·1 <br>c      | ISCO Prime<br>Network Contr | rol System                             |              | Virtual Domain: | ROOT-DOMAIN         | not v Log Out    |  |  |
|---------------|-----------------------------|----------------------------------------|--------------|-----------------|---------------------|------------------|--|--|
| 4             | Home Monitor 🔻              | Configure 🔻 Services 🔻 f               | Reports 🔻 Ad | ministration    | • •                 | Change Password  |  |  |
| Mot<br>Servio | Mobility Services Engines   |                                        |              |                 |                     |                  |  |  |
|               | Device Name                 | Device Type                            | IP Address   | Version         | Reachability Status | Secondary Server |  |  |
|               | mse3355-1                   | Cisco 3355 Mobility Services<br>Engine | 10.10.10.14  | 7.2.103.0       | Reachable           | mse3355-2        |  |  |

9. Von der Konsole aus kann die Bestätigung auch mit dem Befehl gethainfo angezeigt werden. Hier die primäre und sekundäre Ausgabe: [root@mse3355-1 ~]#gethainfo

Health Monitor is running. Retrieving HA related information -----Base high availability configuration for this server \_\_\_\_\_ Server role: Primary Health Monitor IP Address: 10.10.10.15 Virtual IP Address: 10.10.10.14 Version: 7.2.103.0 UDI: AIR-MSE-3355-K9:V01:KQ37xx Number of paired peers: 1 \_\_\_\_\_ Peer configuration#: 1 \_\_\_\_\_ Health Monitor IP Address 10.10.10.16 Virtual IP Address: 10.10.10.14 Version: 7.2.103.0 UDI: AIR-MSE-3355-K9:V01:KQ45xx Failover type: Automatic Failback type: Manual Failover wait time (seconds): 10 Instance database name: mseos3s Instance database port: 1624 Dataguard configuration name: dg\_mse3 Primary database alias: mseop3s Direct connect used: Yes Heartbeat status: Up Current state: PRIMARY\_ACTIVE [root@mse3355-2 ~]#gethainfo Health Monitor is running. Retrieving HA related information \_\_\_\_\_ Base high availability configuration for this server \_\_\_\_\_

Health Monitor IP Address: 10.10.10.16 Virtual IP Address: Not Applicable for a secondary Version: 7.2.103.0 UDI: AIR-MSE-3355-K9:V01:KQ45xx Number of paired peers: 1 \_\_\_\_\_ Peer configuration#: 1 \_\_\_\_\_ Health Monitor IP Address 10.10.10.15 Virtual IP Address: 10.10.10.14 Version: 7.2.103.0 UDI: AIR-MSE-3355-K9:V01:KQ37xx Failover type: Automatic Failback type: Manual Failover wait time (seconds): 10 Instance database name: mseos3 Instance database port: 1524 Dataguard configuration name: dg\_mse3 Primary database alias: mseop3s Direct connect used: Yes Heartbeat status: Up Current state: SECONDARY\_ACTIVE

# HA-Konfigurationsszenario für physische MSE-Appliance

Basierend auf der Paarungsmatrix beträgt die maximale Anzahl in der HA-Konfiguration 2:1. Dies ist für die MSE-3355 reserviert, die im sekundären Modus eine MSE-3310 und MSE-3350 unterstützen kann. Direct Connect ist in diesem Szenario nicht anwendbar.

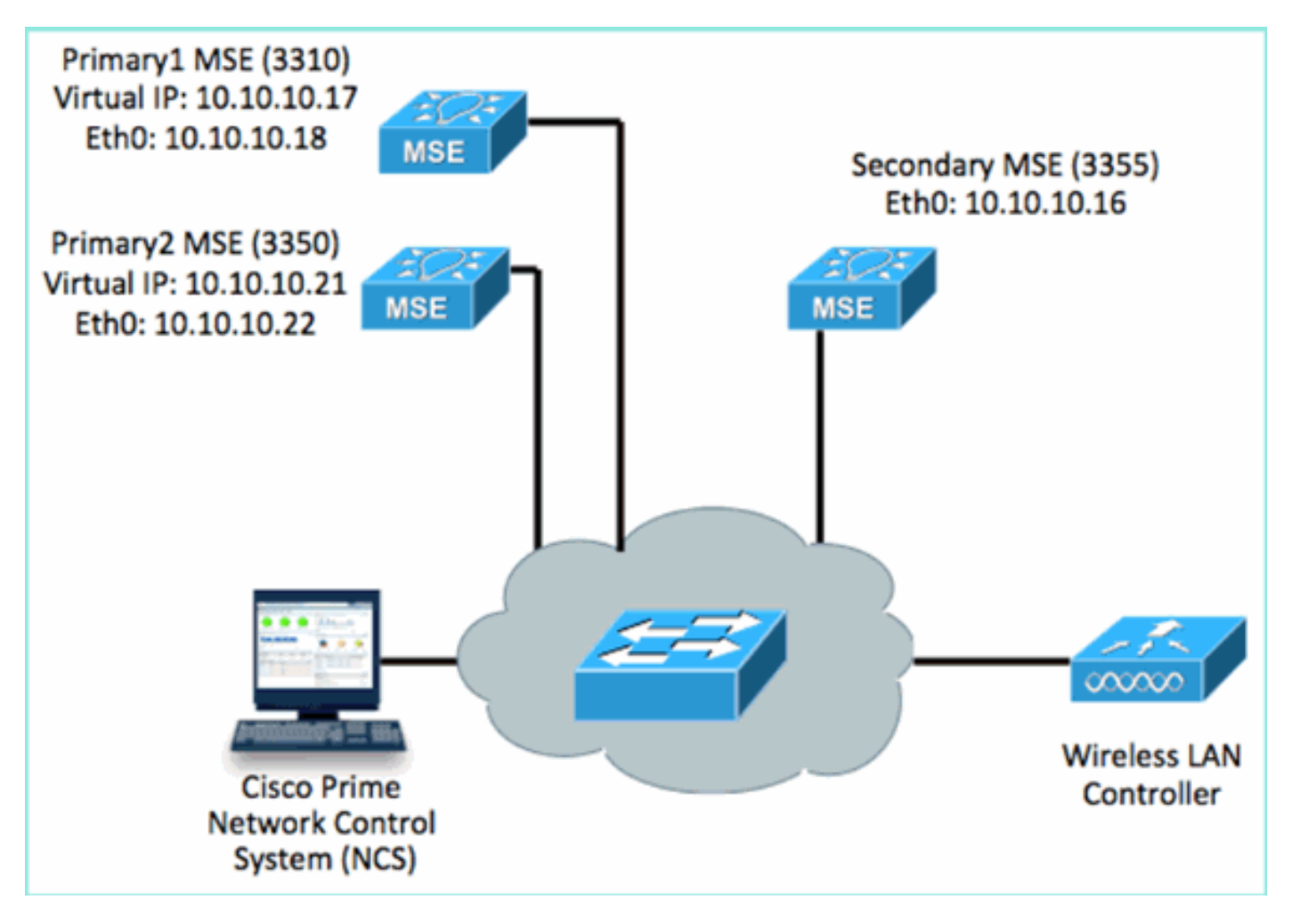

1. Konfigurieren Sie die einzelnen MSEs so, dass das 2:1-HA-Szenario veranschaulicht wird:

MSE-3310 (Primary1) Server role: Primary Health Monitor IP Address (Eth0): 10.10.10.17 Virtual IP Address: 10.10.10.18 Eth1 - Not Applicable

MSE-3350 (Primary2) Server role: Primary Health Monitor IP Address: 10.10.10.22 Virtual IP Address: 10.10.10.21 Eth1 - Not Applicable

MSE-3355 (Secondary) Server role: Secondary Health Monitor IP Address: 10.10.10.16 Virtual IP Address: Not Applicable for a secondary

2. Nachdem alle MSEs konfiguriert wurden, fügen Sie Primary1 und Primary2 zum NCS hinzu, wie im Bild

gezeigt.

| rijnajn. Cisco Prime<br>CISCO Network Control System              |                            |                                    |             |           |                     |                                  |  |
|-------------------------------------------------------------------|----------------------------|------------------------------------|-------------|-----------|---------------------|----------------------------------|--|
|                                                                   | 🏠 Home Monitor 🔻 Configure | ə 🔻 Services 🔻 Reports 🔻 Adminis   | stration 🔻  |           |                     |                                  |  |
| Mobility Services Engines<br>Services > Mobility Services Engines |                            |                                    |             |           |                     |                                  |  |
|                                                                   | Device Name                | Device Type                        | IP Address  | Version.  | Reachability Status | Secondary Server                 |  |
| ø                                                                 |                            | a-0-0-0                            |             |           |                     |                                  |  |
|                                                                   | mse3350                    | Osco 3350 Mobility Services Engine | 10.10.10.21 | 7.2.103.0 | Reachable           | N/A (Click here to configure)    |  |
| 0                                                                 |                            |                                    |             |           |                     |                                  |  |
|                                                                   | mse3310                    | Osco 3310 Mobility Services Engine | 10.10.10.18 | 7.2.103.0 | Reachable           | N/A (Click here to<br>configure) |  |

 Klicken Sie, um den Sekundärserver zu konfigurieren (wie in den vorherigen Beispielen gezeigt). Beginnen Sie mit einer der primären MSEs, wie im Bild gezeigt.

| Reachability Status | Secondary Server                           |
|---------------------|--------------------------------------------|
| Reachable           | N/A (Click <mark>here</mark> to configure) |
| Reachable           | N/A (Click <u>here</u> to<br>configure)    |
|                     |                                            |

 Geben Sie die Parameter f
ür die sekund
äre MSE ein:Sekund
ärer Ger
ätename: z. B. [mse-3355-2]Sekund
äre IP-Adresse - [10.10.10.16]Vervollst
ändigen Sie die 
übrigen Parameter.Klicken Sie auf Speichern wie im Bild gezeigt.

| HA Configuration : mse3350<br>Services > Mobility Services Engines > System > Services High Availability > Configure High Availability Parameters |                         |  |  |  |
|----------------------------------------------------------------------------------------------------|-------------------------|--|--|--|
| Configuration                                                                                                    |                         |  |  |  |
| Primary Health Monitor IP                                                                                                    | 10.10.10.22             |  |  |  |
| Secondary Device Name                                                                                                    | mse3355-2               |  |  |  |
| Secondary IP Address                                                                                                    | 10.10.10.16             |  |  |  |
| Secondary Password 🕸                                                                                                    | ••••                    |  |  |  |
| Secondary Platform UDI                                                                                                    | AIR-MSE-3355-K9:V01:KQ4 |  |  |  |
| Failover Type 🔍                                                                                                    | Manual 💌                |  |  |  |
| Failback Type 🔍                                                                                                    | Manual 💌                |  |  |  |
| Long Failover Wait 🕸                                                                                                    | 10 seconds              |  |  |  |
| Save Delete Switchow                                                                                                    | er                      |  |  |  |

5. Warten Sie einen kurzen Moment, bis der erste sekundäre Eintrag wie im Bild gezeigt konfiguriert

wird.

Please Wait. High Availability configuration is being created at the Primary and Secondary servers. This will take a few seconds...

6. Bestätigen Sie, dass der sekundäre Server für die erste primäre MSE hinzugefügt wird, wie im Bild

| g      | gezeigt.                                                          |             |                                    |             |           |                     |                  |  |
|--------|-------------------------------------------------------------------|-------------|------------------------------------|-------------|-----------|---------------------|------------------|--|
| N<br>S | Mobility Services Engines<br>Services > Mobility Services Engines |             |                                    |             |           |                     |                  |  |
|        |                                                                   | Device Name | Device Type                        | IP Address  | Version   | Reachability Status | Secondary Server |  |
| 1      |                                                                   |             |                                    |             |           |                     |                  |  |
| 1      |                                                                   | mse3350     | Osco 3350 Mobility Services Engine | 10.10.10.21 | 7.2.103.0 | Reachable           | mse3355-2        |  |

7. Wiederholen Sie die Schritte 3 bis 6 für die zweite primäre MSE, wie im Bild gezeigt.

| Mol<br>Servic | ility Services Engines<br>>> Mobility Services Engines |                                    |             |           |                     |                                           |
|---------------|--------------------------------------------------------|------------------------------------|-------------|-----------|---------------------|-------------------------------------------|
|               | Device Name                                            | Device Type                        | IP Address  | Version   | Reachability Status | Secondary Server                          |
|               |                                                        |                                    |             |           |                     |                                           |
|               | mse3350                                                | Osco 3350 Mobility Services Engine | 10.10.10.21 | 7.2.103.0 | Reachable           | mse3355-2                                 |
|               |                                                        |                                    |             |           |                     |                                           |
|               | mse3310                                                | Osco 3310 Mobility Services Engine | 10.10.10.19 | 7.2.103.0 | Reachable           | N/A (Click <u>have to</u><br>configure) 🖑 |

8. Abschließen mit HA-Parametern für die zweite primäre MSE wie im Bild gezeigt.

| HA Configuration : mse3310                                    |                                                       |
|---------------------------------------------------------------|-------------------------------------------------------|
| Services > Mobility Services Engines > System > Services High | Availability > Configure High Availability Parameters |

| Configure High Availability Parameters |             |  |  |
|----------------------------------------|-------------|--|--|
| Primary Health Monitor IP              | 10.10.10.17 |  |  |
| Secondary Device Name                  | mse3355-2   |  |  |
| Secondary IP Address                   | 10.10.10.16 |  |  |
| Secondary Password 🔍                   | ••••        |  |  |
| Failover Type 🕸                        | Manual 💌    |  |  |
| Failback Type 🕸                        | Manual 💌    |  |  |
| Long Failover Wait 🕸                   | 10 seconds  |  |  |
| Save                                   |             |  |  |

9. Speichern Sie die Einstellungen wie im Bild gezeigt.

| HA Configuration : mse3310<br>Services > Mobility Services Engines > System > Services High Availability > Configure High Availability Parameters |                        |  |  |
|----------------------------------------------------------------------------------------------------|------------------------|--|--|
| Configuration                                                                                                    |                        |  |  |
| Primary Health Monitor IP                                                                                                    | 10.10.17               |  |  |
| Secondary Device Name                                                                                                    | mse3355-2              |  |  |
| Secondary IP Address                                                                                                    | 10.10.10.16            |  |  |
| Secondary Password 🏵                                                                                                    | ••••                   |  |  |
| Secondary Platform UDI                                                                                                    | AIR-MSE-3355-K9:V01:KQ |  |  |
| Failover Type 🕸                                                                                                    | Manual                 |  |  |
| Failback Type 🏵                                                                                                    | Manual                 |  |  |
| Long Failover Wait 🏵                                                                                                    | 10 seconds             |  |  |
| Save Delete Switchov                                                                                                    | er                     |  |  |

10. Überprüfen Sie den Status für die einzelnen primären MSEs auf Fortschritt wie im Bild gezeigt.

| cisco Prime<br>Cisco Network Control System                                                                                                    |                                                                                                    |                                                                                                    | Virtual Domain: ROOT-DOMAIN root + Log O                                                         |
|----------------------------------------------------------------------------------------------------|----------------------------------------------------------------------------------------------------|----------------------------------------------------------------------------------------------------|--------------------------------------------------------------------------------------------------|
| 🛕 Home Monitor 🔻 Configure                                                                                                    | 🔹 Services 💌 Reports 🔹 Administra                                                                                                    | ition •                                                                                                  |                                                                                                  |
| System   General Properties  Active Sessions  Trap Destinations  Advanced Parameters  Clogs  Services High Availability  HA Configuration  HA Status | HA Configuration : mseS310<br>Services > Mobility Services Engines > System > Service<br>Current High Availability Status<br>Status Primary an<br>Heartbeats Up<br>Data Replication Setting up<br>Mean Heartbeat Response Time 8 million | s High Availability > Current High Availability Status<br>d secondary server synchronization in progress | (60% complete)                                                                                   |
| Accounts     Users     Groups     Status     Server Events     Audit Logs                                                                            | Event Description<br>Heartbeats have been setup successfully<br>Primary and secondary server synchronization<br>in progress<br>Configuration successfully created<br>Refresh Status                                                      | Generated By<br>Primary<br>Primary<br>Primary                                                            | Timestamp<br>2012-Fab-17, 20:54:36 UTC<br>2012-Fab-17, 20:54:32 UTC<br>2012-Fab-17, 20:54:32 UTC |

11. Bestätigen Sie, dass sowohl die primäre1- als auch die primäre2-MSE mit einer sekundären MSE eingerichtet sind, wie im Bild

### gezeigt.

| Mob<br>Servis | olity Services Engines<br>as > Mability Services Engines |                                     |             |           |                     |                  |
|---------------|----------------------------------------------------------|-------------------------------------|-------------|-----------|---------------------|------------------|
|               | Device Name                                              | Device Type                         | IP Address  | Version   | Reachability Status | Secondary Server |
|               |                                                          |                                     |             |           |                     |                  |
|               | mse3350                                                  | Osco 3350 Mobility Services Engine  | 10.10.10.21 | 7.2.103.0 | Reachable           | mse3355-2        |
|               |                                                          |                                     |             |           |                     |                  |
|               | mse3310                                                  | Cisco 3310 Mobility Services Engine | 10.10.10.18 | 7.2.103.0 | Reachable           | mse3355-2        |

12. Navigieren Sie zu NCS > Services > Mobility Services, und wählen Sie High Availability (Hochverfügbarkeit) aus, wie im Bild gezeigt.

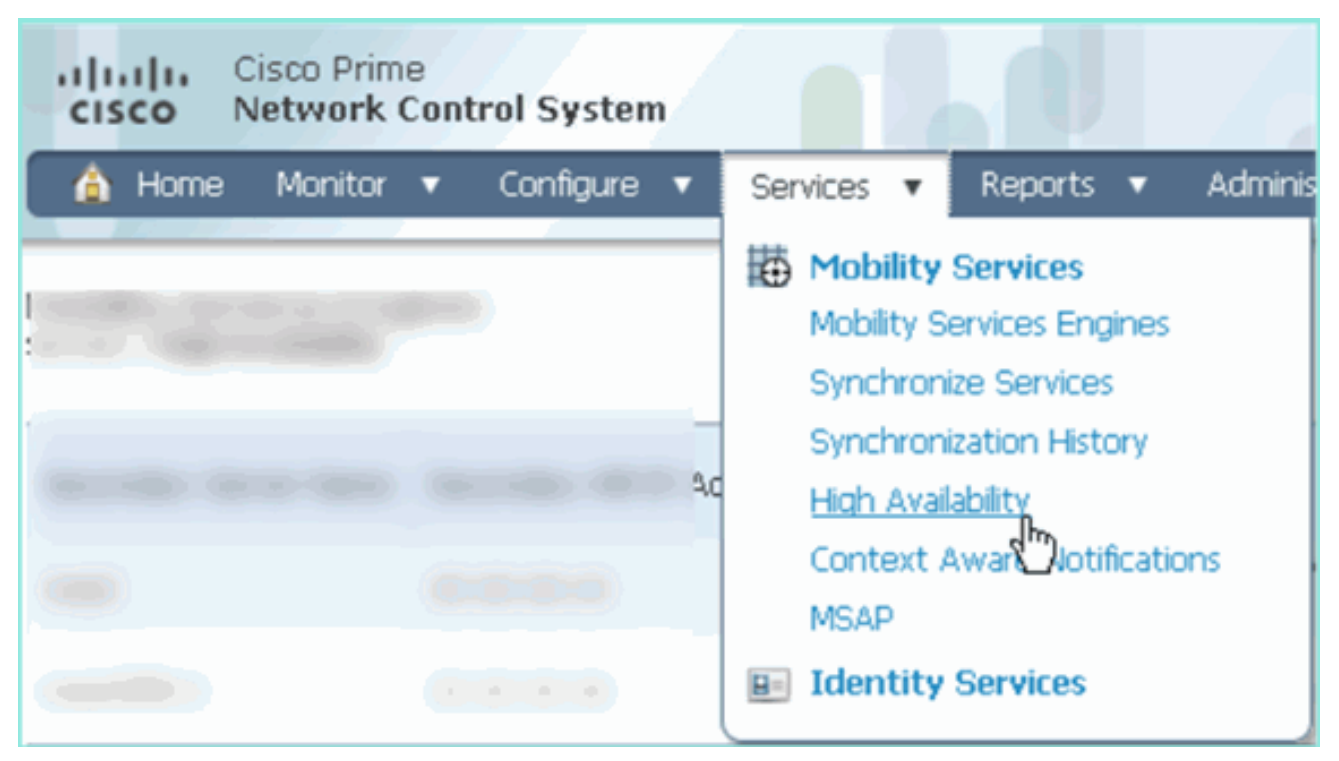

Beachten Sie, dass 2:1 für die MSE-3355 als Sekundäreinheit für MSE-3310 und MSE-3350 bestätigt wird, wie im Bild

| gezeigt.                                                  |                             |                       |                |                                             |                                        |            |
|-----------------------------------------------------------|-----------------------------|-----------------------|----------------|---------------------------------------------|----------------------------------------|------------|
| cisco Network                                             | Control System              | Wet Wet               | ual Domain: RC | OT-DOMAIN root v                            | Log Out D+                             | -          |
| 💧 Home Monitor                                            | ▼ Configure ▼ Serv          | ices 🔻 Reports 🔻 Adm  | inistration 🔻  |                                             |                                        |            |
| Mobility Services Engines<br>Services > High Availability |                             |                       |                |                                             |                                        |            |
|                                                           |                             |                       |                | Associated Primary Mobility Service Engines |                                        |            |
| Secondary Server Name                                     | Secondary HM IP Address     | Secondary Device Type | Version        | Device Name                                 | Device Type                            | Heartbeats |
| -                                                         |                             | No.                   |                |                                             | Applance                               |            |
| mm2265.2                                                  | Osco 3355 Mobility Services |                       | mse3310        | Cisco 3310 Mobility<br>Services Engine      | Up                                     |            |
| 11963333-2                                                | 10.10.10.10                 | Engine                | 7.2.103.0      | mse3350                                     | Cisco 3350 Mobility<br>Services Engine | Up         |

Im Folgenden finden Sie eine Beispielausgabe der HA-Konfiguration von der Konsole aller drei MSEs, wenn der Befehl **gethainfo** verwendet wird: [root@mse3355-2 ~]#gethainfo

Health Monitor is running. Retrieving HA related information

• •

```
Health Monitor IP Address 10.10.10.22
Virtual IP Address: 10.10.10.21
Version: 7.2.103.0
UDI: AIR-MSE-3350-K9:V01:MXQ839xx
Failover type: Manual
Failback type: Manual
Failover wait time (seconds): 10
Instance database name: mseos3
Instance database port: 1524
Dataguard configuration name: dg_mse3
Primary database alias: mseop3s
Direct connect used: No
Heartbeat status: Up
Current state: SECONDARY_ACTIVE
```

Peer configuration#: 2

```
Health Monitor IP Address 10.10.10.17
Virtual IP Address: 10.10.10.18
Version: 7.2.103.0
UDI: AIR-MSE-3310-K9:V01:FTX140xx
Failover type: Manual
Failback type: Manual
Failover wait time (seconds): 10
Instance database name: mseos4
Instance database port: 1525
Dataguard configuration name: dg_mse4
Primary database alias: mseop4s
Direct connect used: No
Heartbeat status: Up
Current state: SECONDARY_ACTIVE
```

Die abschließende Validierung für HA im NCS zeigt den Status als vollständig aktiv für MSE-3310 und MSE-3350 an, wie in den Bildern

gezeigt.

| Cisco Prime<br>CISCO Network Control System                              |                                                                                           |                                                    |
|--------------------------------------------------------------------------|-------------------------------------------------------------------------------------------|----------------------------------------------------|
| 🛕 Home Monitor 🔻 Configure                                               | <ul> <li>Services</li> <li>Reports</li> <li>Administration</li> </ul>                     | n <b>v</b>                                         |
| System 🗸                                                                 | HA Configuration : mse3310<br>Services > Mobility Services Engines > System > Services Hi | gh Availability > Current High Availability Status |
| General Properties Active Sessions                                       | Current High Availability Status                                                          |                                                    |
| 👗 Trap Destinations                                                      | Status                                                                                    | Active                                             |
| 🖥 Advanced Parameters                                                    | Heartbeats                                                                                | Up                                                 |
| 📥 Logs                                                                   | Data Replication                                                                          | Up                                                 |
| <ul> <li>Services High Availability</li> <li>HA Configuration</li> </ul> | Mean Heartbeat Response Time                                                              | 5 millisec                                         |
| 旹 HA Status                                                              | Events Log                                                                                |                                                    |
| Accounts     Accounts                                                    | Event Description                                                                         | Generated By                                       |
| - Groups                                                                 | Active                                                                                    | Primary                                            |
| T Status                                                                 | Heartbeats have been setup successfully                                                   | Primary                                            |
| Events                                                                   | Primary and secondary server synchronization<br>in progress                               | Primary                                            |
| Audit Logs                                                               | Configuration successfully created                                                        | Primary                                            |

| Cisco Prime<br>Cisco Network Control System                                                                                                    |                                                                                                    |                                                          |
|----------------------------------------------------------------------------------------------------|----------------------------------------------------------------------------------------------------|----------------------------------------------------------|
| 💧 Home Monitor 🔻 Configure                                                                                                    | ▼ Services ▼ Reports ▼ Administratio                                                                                                    | n <b>v</b>                                               |
| System 🗸                                                                                                    | HA Configuration : mse3350<br>Services > Mobility Services Engines > System > Services Hi<br>Current High Availability Status                                | gh Availability > Current High Availability Status       |
| <ul> <li>Active Sessions</li> <li>Trap Destinations</li> <li>Advanced Parameters</li> <li>Logs</li> <li>Services High Availability</li> <li>HA Configuration</li> <li>HA Status</li> </ul> | Status<br>Heartbeats<br>Data Replication<br>Mean Heartbeat Response Time                                                                                     | Active<br>Up<br>Up<br>4 millisec                         |
| <ul> <li>Accounts         <ul> <li>Users</li> <li>Groups</li> </ul> </li> <li>Status         <ul> <li>Server Events</li> <li>Audit Logs</li> </ul> </li> </ul>                             | Event Description Active Heartbeats have been setup successfully Primary and secondary server synchronization in progress Configuration successfully created | Generated By<br>Primary<br>Primary<br>Primary<br>Primary |

# Überprüfen

Für diese Konfiguration ist derzeit kein Überprüfungsverfahren verfügbar.

# Grundlegende Fehlerbehebung bei MSE HA

Dieser Abschnitt enthält Informationen, die Sie zur Fehlerbehebung bei Ihrer Konfiguration verwenden können.

Wenn Sie die sekundäre MSE hinzufügen, wird eine Eingabeaufforderung angezeigt, wie im Bild gezeigt.

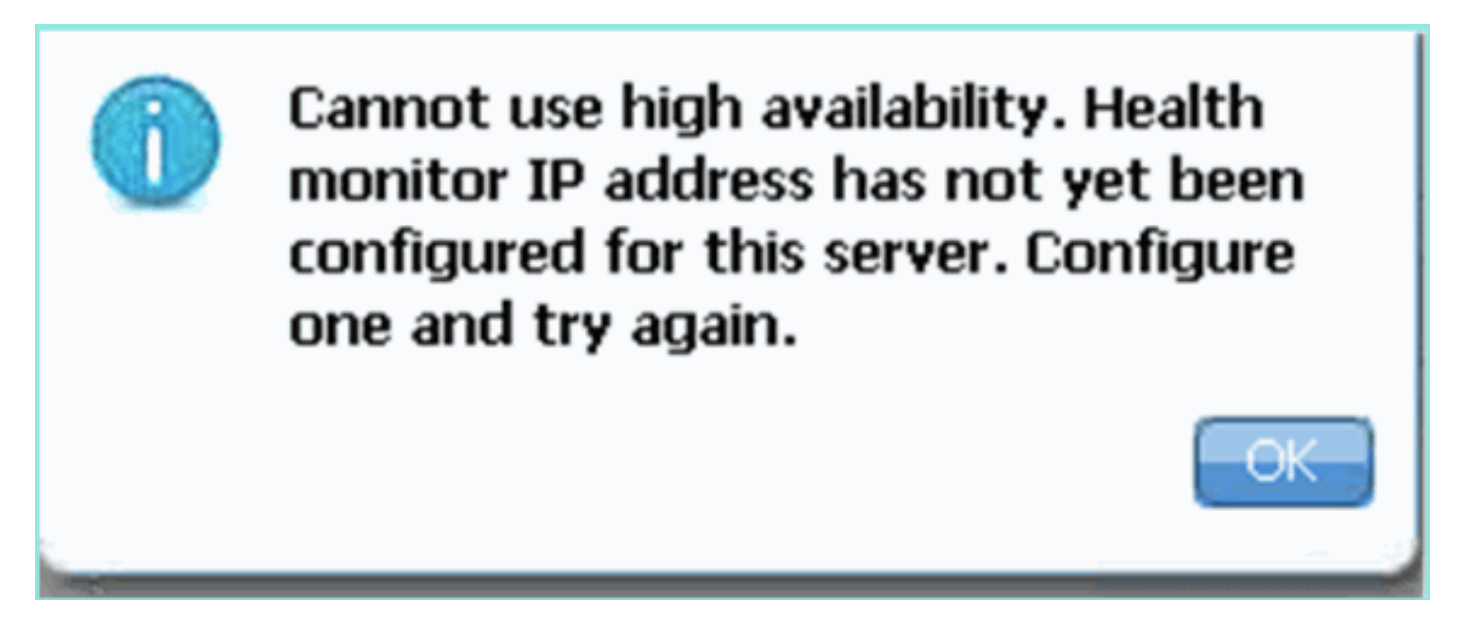

Möglicherweise ist während des Setup-Skripts ein Problem aufgetreten.

• Führen Sie den Befehl getserverinfo aus, um zu überprüfen, ob die Netzwerkeinstellungen

korrekt sind.

- Es ist auch möglich, dass die Dienste noch nicht begonnen haben. Führen Sie den Befehl /init.d/msed start aus.
- Führen Sie das Setup-Skript ggf. erneut aus (/mse/setup/setup.sh), und speichern Sie es am Ende.

Für die VA für MSE ist außerdem eine Aktivierungslizenz erforderlich (L-MSE-7.0-K9). Andernfalls fordert das NCS beim Hinzufügen der sekundären MSE VA auf. Erhalten und Hinzufügen der Aktivierungslizenz für die MSE VA wie im Bild gezeigt.

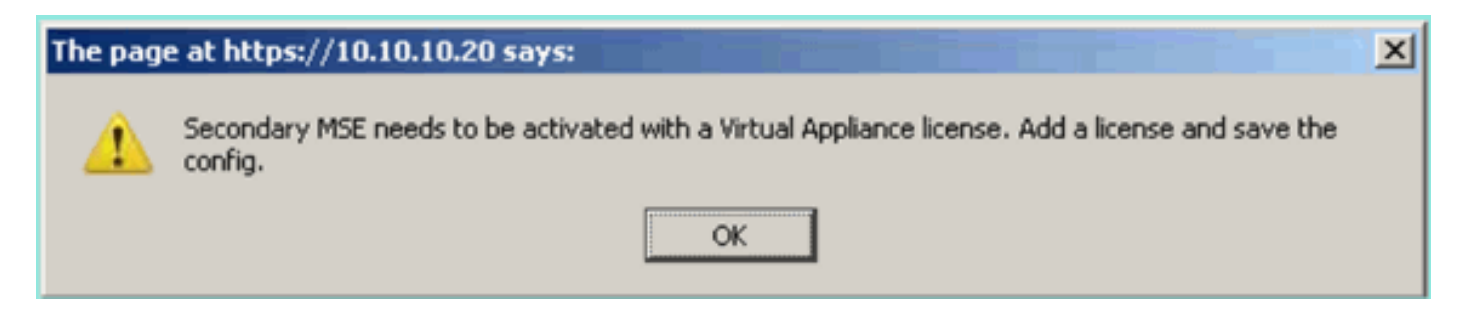

Wenn Sie die HA-Rolle auf der MSE wechseln, stellen Sie sicher, dass die Dienste vollständig angehalten werden. Beenden Sie daher Dienste mit dem Befehl **/init.d/msed stop**, und führen Sie dann das Setup-Skript erneut aus (**/mse/setup/setup.sh**), wie im Bild gezeigt.

### Applying High Availability configuration \*\*\* User has switched roles for this MSE. MSE must be stopped before switching r oles. \*\*\* Please stop MSE and then re-run setup.sh. ERROR: One or more of the requested configurations was not applied. Role=2, Health Monitor Interface=eth0, Direct connect interface=none Success [root0mse2\_setup]#

Führen Sie den Befehl **gethainfo** aus, um HA-Informationen für die MSE abzurufen. Dies bietet nützliche Informationen zur Fehlerbehebung oder Überwachung des HA-Status und von Änderungen.

Health Monitor IP Address 10.10.10.22

Virtual IP Address: 10.10.10.21 Version: 7.2.103.0 UDI: AIR-MSE-3350-K9:V01:MXQ839xx Failover type: Manual Failback type: Manual Failover wait time (seconds): 10 Instance database name: mseos3 Instance database port: 1524 Dataguard configuration name: dg\_mse3 Primary database alias: mseop3s Direct connect used: No Heartbeat status: Up Current state: SECONDARY\_ACTIVE

Peer configuration#: 2

Health Monitor IP Address 10.10.10.17 Virtual IP Address: 10.10.10.18 Version: 7.2.103.0 UDI: AIR-MSE-3310-K9:V01:FTX140xx Failover type: Manual Failback type: Manual Failover wait time (seconds): 10 Instance database name: mseos4 Instance database port: 1525 Dataguard configuration name: dg\_mse4 Primary database alias: mseop4s Direct connect used: No Heartbeat status: Up Current state: SECONDARY\_ACTIVE

Darüber hinaus ist die NCS HA-Ansicht ein hervorragendes Verwaltungstool, um die HA-Konfiguration für die MSE wie im Bild gezeigt transparent zu machen.

| Cisco Prime<br>CISCO Network Control System |                                                                                                    |                                                                                                    | Virtual Domain: ROOT-DOMAIN root + Log O |
|---------------------------------------------|----------------------------------------------------------------------------------------------------|----------------------------------------------------------------------------------------------------|------------------------------------------|
| 🛕 Home Monitor 🔻 Configure                  | ▼ Services ▼ Reports ▼ Administratio                                                                                                    | n <b>v</b>                                                                                             |                                          |
| System                                      | HA Configuration : mse3310<br>Services > Neblity Services Engines > System > Services H<br>Current High Availability Status<br>Status Primary and s<br>Heartbeats Up<br>Data Replication Setting up<br>Mean Heartbeat Response Time 8 millisec | igh Availability > Current High Availability Status<br>recordary server synchronization in progress (C | 10% complete)                            |
| 🎳 HA Status                                 | Events Log                                                                                                    |                                                                                                    |                                          |
| Accounts     Users                          | Event Description<br>Heartheats have been setup successfully                                                                                                    | Generated By<br>Primary                                                                                | Timestamp<br>2012-5ab-17, 20:54:36 UTC   |
| <ul> <li>Groups</li> <li>Status</li> </ul>  | Primary and secondary server synchronization<br>in progress                                                                                                    | Primary                                                                                                | 2012-Feb-17, 20:54:32 UTC                |
| Server Events  Audit Logs  Audit Logs       | Configuration successfully created<br>Refresh Status                                                                                                    | Primary                                                                                                | 2012-Feb-17, 20:54:32 UTC                |

## Szenario für Failover/Failback

Die Situation bei einem manuellen Failover/Failback für eine bessere Kontrolle.

Primär ist aktiv, Sekundär ist bereit, die Oberhand zu behalten

Sobald die MSE HA konfiguriert und ausgeführt ist, wird der Status auf Prime wie in den Bildern gezeigt:

#### **Current High Availability Status**

| Status                       | Active      |
|------------------------------|-------------|
| Heartbeats                   | Up          |
| Data Replication             | Up          |
| Mean Heartbeat Response Time | 12 millisec |

#### **Events Log**

| Event Description                                           | Generated By | Timestamp                 |
|-------------------------------------------------------------|--------------|---------------------------|
| Active                                                      | Primary      | 2015-Mar-08, 12:50:17 CET |
| Heartbeats have been setup successfully                     | Primary      | 2015-Mar-08, 12:39:17 CET |
| Primary and secondary server synchronization in<br>progress | Primary      | 2015-Mar-08, 12:39:13 CET |
| Configuration successfully created                          | Primary      | 2015-Mar-08, 12:39:11 CET |

#### Hier sind die getserverinfo und die gethainfo der primären MSE:

```
[root@NicoMSE ~]# getserverinfo
Health Monitor is running
Retrieving MSE Services status.
MSE services are up, getting the status
_____
Server Config
_____
Product name: Cisco Mobility Service Engine
Version: 8.0.110.0
Health Monitor Ip Address: 10.48.39.238
High Availability Role: 1
Hw Version: V01
Hw Product Identifier: AIR-MSE-VA-K9
Hw Serial Number: NicoMSE_b950a7c0-b68c-11e4-99d9-005056993b63
HTTPS: null
Legacy Port: 8001
Log Modules: -1
Log Level: INFO
Days to keep events: 2
Session timeout in mins: 30
DB backup in days: 2
-----
```

Services

-----

Service Name: Context Aware Service Service Version: 8.0.1.79 Admin Status: Disabled Operation Status: Down

Service Name: WIPS Service Version: 3.0.8155.0 Admin Status: Enabled Operation Status: Up Service Name: Mobile Concierge Service Service Version: 5.0.1.23 Admin Status: Disabled Operation Status: Down Service Name: CMX Analytics Service Version: 3.0.1.68 Admin Status: Disabled Operation Status: Down Service Name: CMX Connect & Engage Service Version: 1.0.0.29 Admin Status: Disabled Operation Status: Down Service Name: HTTP Proxy Service Service Version: 1.0.0.1 Admin Status: Disabled Operation Status: Down -----Server Monitor \_\_\_\_\_ Server start time: Sun Mar 08 12:40:32 CET 2015 Server current time: Sun Mar 08 14:04:30 CET 2015 Server timezone: Europe/Brussels Server timezone offset (mins): 60 Restarts: 1 Used Memory (MB): 197 Allocated Memory (MB): 989 Max Memory (MB): 989 DB disk size (MB): 17191 \_\_\_\_\_ Active Sessions \_\_\_\_\_ Session ID: 5672 Session User ID: 1 Session IP Address: 10.48.39.238 Session start time: Sun Mar 08 12:44:54 CET 2015 Session last access time: Sun Mar 08 14:03:46 CET 2015 \_\_\_\_\_ Default Trap Destinations ------Trap Destination - 1 \_\_\_\_\_ IP Address: 10.48.39.225 Last Updated: Sun Mar 08 12:34:12 CET 2015 [root@NicoMSE ~]# gethainfo

Health Monitor is running. Retrieving HA related information

Health Monitor IP Address 10.48.39.240 Virtual IP Address: 10.48.39.224 Version: 8.0.110.0 UDI: AIR-MSE-VA-K9:V01:NicoMSE2\_1c6b1940-b6a5-11e4-b017-005056993b66 Failover type: Manual Failback type: Manual Failover wait time (seconds): 10 Instance database name: mseos3s Instance database port: 1624 Dataguard configuration name: dg\_mse3 Primary database alias: mseop3s Direct connect used: No Heartbeat status: Up Current state: PRIMARY\_ACTIVE

#### Hier ist die gleiche für die sekundäre MSE:

[root@NicoMSE2 ~]# getserverinfo
Health Monitor is running
Retrieving MSE Services status.
MSE services are up and in DORMANT mode, getting the status

Server Config

Product name: Cisco Mobility Service Engine Version: 8.0.110.0 Health Monitor Ip Address: 10.48.39.240 High Availability Role: 2 Hw Version: V01 Hw Product Identifier: AIR-MSE-VA-K9 Hw Serial Number: NicoMSE2\_1c6b1940-b6a5-11e4-b017-005056993b66 HTTPS: null Legacy Port: 8001 Log Modules: -1 Log Level: INFO Days to keep events: 2 Session timeout in mins: 30 DB backup in days: 2

### Services

------

Service Name: Context Aware Service Service Version: 8.0.1.79

Admin Status: Disabled Operation Status: Down Service Name: WIPS Service Version: 3.0.8155.0 Admin Status: Enabled Operation Status: Up Service Name: Mobile Concierge Service Service Version: 5.0.1.23 Admin Status: Disabled Operation Status: Down Service Name: CMX Analytics Service Version: 3.0.1.68 Admin Status: Disabled Operation Status: Down Service Name: CMX Connect & Engage Service Version: 1.0.0.29 Admin Status: Disabled Operation Status: Down Service Name: HTTP Proxy Service Service Version: 1.0.0.1 Admin Status: Disabled Operation Status: Down \_\_\_\_\_ Server Monitor \_\_\_\_\_ Server start time: Sun Mar 08 12:50:04 CET 2015 Server current time: Sun Mar 08 14:04:32 CET 2015 Server timezone: Europe/Brussels Server timezone offset (mins): 60 Restarts: null Used Memory (MB): 188 Allocated Memory (MB): 989 Max Memory (MB): 989 DB disk size (MB): 17191 [root@NicoMSE2 ~]# gethainfo Health Monitor is running. Retrieving HA related information \_\_\_\_\_ Base high availability configuration for this server \_\_\_\_\_ Server role: Secondary Health Monitor IP Address: 10.48.39.240 Virtual IP Address: Not Applicable for a secondary Version: 8.0.110.0 UDI: AIR-MSE-VA-K9:V01:NicoMSE2\_1c6b1940-b6a5-11e4-b017-005056993b66 Number of paired peers: 1 ------Peer configuration#: 1 \_\_\_\_\_ Health Monitor IP Address 10.48.39.238 Virtual IP Address: 10.48.39.224

Version: 8.0.110.0

```
UDI: AIR-MSE-VA-K9:V01:NicoMSE_b950a7c0-b68c-11e4-99d9-005056993b63
Failover type: Manual
Failback type: Manual
Failover wait time (seconds): 10
Instance database name: mseos3
Instance database port: 1524
Dataguard configuration name: dg_mse3
Primary database alias: mseop3s
Direct connect used: No
Heartbeat status: Up
Current state: SECONDARY_ACTIVE
```

### Failover auf sekundäre

Um manuell zu starten, rufen Sie die MSE HA-Konfiguration in der Prime-Infrastruktur auf, und klicken Sie auf **Switchover**.

Sehr schnell wird die gethainfo auf beiden Servern auf FAILOVER\_INVOKED

Primär-Gethainfisch:

[root@NicoMSE ~]# gethainfo Health Monitor is running. Retrieving HA related information Base high availability configuration for this server \_\_\_\_\_ Server role: Primary Health Monitor IP Address: 10.48.39.238 Virtual IP Address: 10.48.39.224 Version: 8.0.110.0 UDI: AIR-MSE-VA-K9:V01:NicoMSE\_b950a7c0-b68c-11e4-99d9-005056993b63 Number of paired peers: 1 \_\_\_\_\_ Peer configuration#: 1 \_\_\_\_\_ Health Monitor IP Address 10.48.39.240 Virtual IP Address: 10.48.39.224 Version: 8.0.110.0 UDI: AIR-MSE-VA-K9:V01:NicoMSE2 1c6b1940-b6a5-11e4-b017-005056993b66 Failover type: Manual Failback type: Manual Failover wait time (seconds): 10 Instance database name: mseos3s Instance database port: 1624 Dataguard configuration name: dg\_mse3 Primary database alias: mseop3s Direct connect used: No Heartbeat status: Down Current state: FAILOVER\_INVOKED

#### Sekundäres Gethainfo:

\_\_\_\_\_ Base high availability configuration for this server \_\_\_\_\_ Server role: Secondary Health Monitor IP Address: 10.48.39.240 Virtual IP Address: Not Applicable for a secondary Version: 8.0.110.0 UDI: AIR-MSE-VA-K9:V01:NicoMSE2\_1c6b1940-b6a5-11e4-b017-005056993b66 Number of paired peers: 1 \_\_\_\_\_ Peer configuration#: 1 \_\_\_\_\_ Health Monitor IP Address 10.48.39.238 Virtual IP Address: 10.48.39.224 Version: 8.0.110.0 UDI: AIR-MSE-VA-K9:V01:NicoMSE\_b950a7c0-b68c-11e4-99d9-005056993b63 Failover type: Manual Failback type: Manual Failover wait time (seconds): 10 Instance database name: mseos3 Instance database port: 1524 Dataguard configuration name: dg\_mse3 Primary database alias: mseop3s Direct connect used: No Heartbeat status: Down Current state: FAILOVER\_INVOKED Wenn das Failover abgeschlossen ist, wird dieses Image auf Prime angezeigt:

Health Monitor is running. Retrieving HA related information

#### Status

Instance is in failover active state

### Events Log

| Event Description                                          | Generated By |
|------------------------------------------------------------|--------------|
| Instance is in failover active state                       | Secondary    |
| Failover invoked; starting application instance            | Secondary    |
| Failover has been invoked. Reconfiguring instance database | Secondary    |
| Failover invoked; shutting down primary instance           | Secondary    |

#### Das wichtigste Gethainfo:

[root@NicoMSE ~]# gethainfo

Health Monitor is not running. Following information is from the last saved configuration

\_\_\_\_\_

Base high availability configuration for this server \_\_\_\_\_ Server role: Primary Health Monitor IP Address: 10.48.39.238 Virtual IP Address: 10.48.39.224 Version: 8.0.110.0 UDI: AIR-MSE-VA-K9:V01:NicoMSE\_b950a7c0-b68c-11e4-99d9-005056993b63 Number of paired peers: 1 \_\_\_\_\_ Peer configuration#: 1 \_\_\_\_\_ Health Monitor IP Address 10.48.39.240 Virtual IP Address: 10.48.39.224 Version: 8.0.110.0 UDI: AIR-MSE-VA-K9:V01:NicoMSE2\_1c6b1940-b6a5-11e4-b017-005056993b66 Failover type: Manual Failback type: Manual Failover wait time (seconds): 10 Instance database name: mseos3s Instance database port: 1624 Dataguard configuration name: dg\_mse3 Primary database alias: mseop3s Direct connect used: No Last shutdown state: FAILOVER\_ACTIVE Sekundär: [root@NicoMSE2 ~]# gethainfo Health Monitor is running. Retrieving HA related information \_\_\_\_\_ Base high availability configuration for this server \_\_\_\_\_ Server role: Secondary Health Monitor IP Address: 10.48.39.240 Virtual IP Address: Not Applicable for a secondary Version: 8.0.110.0 UDI: AIR-MSE-VA-K9:V01:NicoMSE2\_1c6b1940-b6a5-11e4-b017-005056993b66 Number of paired peers: 1 \_\_\_\_\_ Peer configuration#: 1 \_\_\_\_\_ Health Monitor IP Address 10.48.39.238 Virtual IP Address: 10.48.39.224 Version: 8.0.110.0 UDI: AIR-MSE-VA-K9:V01:NicoMSE\_b950a7c0-b68c-11e4-99d9-005056993b63 Failover type: Manual Failback type: Manual Failover wait time (seconds): 10 Instance database name: mseos3 Instance database port: 1524 Dataguard configuration name: dg\_mse3 Primary database alias: mseop3s Direct connect used: No Heartbeat status: Down Current state: FAILOVER\_ACTIVE

In dieser Phase ist das Failover abgeschlossen, und die sekundäre MSE ist vollständig in Betrieb.

Es ist zu beachten, dass die Services auf der primären MSE bei einem manuellen Switchover unterbrochen werden (um ein reales Ereignis des Ausfalls der primären MSE zu simulieren).

Wenn Sie die primäre Sicherung wieder aktivieren, lautet ihr Status "TERMINATED" (TERMINIERT). Es ist normal und sekundär ist immer noch der verantwortliche und zeigt "FAILOVER\_ACTIVE"

### Zurück zum Primär

Bevor ein Fehler auftritt, müssen Sie die primäre Sicherung erstellen.

Der Status lautet "TERMINATED":

[root@NicoMSE ~]# gethainfo Health Monitor is running. Retrieving HA related information \_\_\_\_\_ Base high availability configuration for this server \_\_\_\_\_ Server role: Primary Health Monitor IP Address: 10.48.39.238 Virtual IP Address: 10.48.39.224 Version: 8.0.110.0 UDI: AIR-MSE-VA-K9:V01:NicoMSE\_b950a7c0-b68c-11e4-99d9-005056993b63 Number of paired peers: 1 \_\_\_\_\_ Peer configuration#: 1 \_\_\_\_\_ Health Monitor IP Address 10.48.39.240 Virtual IP Address: 10.48.39.224 Version: 8.0.110.0 UDI: AIR-MSE-VA-K9:V01:NicoMSE2\_1c6b1940-b6a5-11e4-b017-005056993b66 Failover type: Manual Failback type: Manual Failover wait time (seconds): 10 Instance database name: mseos3s Instance database port: 1624 Dataguard configuration name: dg\_mse3 Primary database alias: mseop3s Direct connect used: No Heartbeat status: Down Current state: TERMINATED

Wenn Sie den Failback von Prime aufrufen, gehen beide Knoten in "FAILBACK ACTIVE" (FAILBACK ACTIVE), was nicht der Endzustand ist (im Gegensatz zu "Failover active").

Hauptgethainfo:

[root@NicoMSE ~]# gethainfo
Health Monitor is running. Retrieving HA related information

Base high availability configuration for this server \_\_\_\_\_ Server role: Primary Health Monitor IP Address: 10.48.39.238 Virtual IP Address: 10.48.39.224 Version: 8.0.110.0 UDI: AIR-MSE-VA-K9:V01:NicoMSE\_b950a7c0-b68c-11e4-99d9-005056993b63 Number of paired peers: 1 \_\_\_\_\_ Peer configuration#: 1 \_\_\_\_\_ Health Monitor IP Address 10.48.39.240 Virtual IP Address: 10.48.39.224 Version: 8.0.110.0 UDI: AIR-MSE-VA-K9:V01:NicoMSE2\_1c6b1940-b6a5-11e4-b017-005056993b66 Failover type: Manual

\_\_\_\_\_

Failback type: Manual Failover wait time (seconds): 10 Instance database name: mseos3s Instance database port: 1624 Dataguard configuration name: dg\_mse3 Primary database alias: mseop3s Direct connect used: No Heartbeat status: Down Current state: FAILBACK\_ACTIVE

#### sekundäres Gethainfo:

[root@NicoMSE2 ~]# gethainfo Health Monitor is running. Retrieving HA related information \_\_\_\_\_ Base high availability configuration for this server -----Server role: Secondary Health Monitor IP Address: 10.48.39.240 Virtual IP Address: Not Applicable for a secondary Version: 8.0.110.0 UDI: AIR-MSE-VA-K9:V01:NicoMSE2\_1c6b1940-b6a5-11e4-b017-005056993b66 Number of paired peers: 1 ------Peer configuration#: 1 \_\_\_\_\_ Health Monitor IP Address 10.48.39.238 Virtual IP Address: 10.48.39.224 Version: 8.0.110.0 UDI: AIR-MSE-VA-K9:V01:NicoMSE\_b950a7c0-b68c-11e4-99d9-005056993b63 Failover type: Manual Failback type: Manual Failover wait time (seconds): 10 Instance database name: mseos3 Instance database port: 1524 Dataguard configuration name: dg\_mse3 Primary database alias: mseop3s

#### Event Description

Failback in progress; starting primary database instance

Generated By

Secondary

Wenn das Failback abgeschlossen ist, das sekundäre Gerät jedoch noch mit der Datenübertragung an das primäre Gerät beschäftigt ist, wird Folgendes angezeigt:

gethainfo

Health Monitor is running. Retrieving HA related information

Base high availability configuration for this server

Server role: Primary Health Monitor IP Address: 10.48.39.238 Virtual IP Address: 10.48.39.224 Version: 8.0.110.0 UDI: AIR-MSE-VA-K9:V01:NicoMSE\_b950a7c0-b68c-11e4-99d9-005056993b63 Number of paired peers: 1

Peer configuration#: 1

Health Monitor IP Address 10.48.39.240 Virtual IP Address: 10.48.39.224 Version: 8.0.110.0 UDI: AIR-MSE-VA-K9:V01:NicoMSE2\_1c6b1940-b6a5-11e4-b017-005056993b66 Failover type: Manual Failback type: Manual Failover wait time (seconds): 10 Instance database name: mseos3s Instance database port: 1624 Dataguard configuration name: dg\_mse3 Primary database alias: mseop3s Direct connect used: No Heartbeat status: Up Current state: FAILBACK\_COMPLETE Calvard methods

#### Sekundärshow:

[root@NicoMSE2 ~]# gethainfo

Health Monitor is running. Retrieving HA related information

Base high availability configuration for this server

Server role: Secondary Health Monitor IP Address: 10.48.39.240 Virtual IP Address: Not Applicable for a secondary
Version: 8.0.110.0
UDI: AIR-MSE-VA-K9:V01:NicoMSE2\_1c6b1940-b6a5-11e4-b017-005056993b66
Number of paired peers: 1

Peer configuration#: 1

Health Monitor IP Address 10.48.39.238 Virtual IP Address: 10.48.39.224 Version: 8.0.110.0 UDI: AIR-MSE-VA-K9:V01:NicoMSE\_b950a7c0-b68c-11e4-99d9-005056993b63 Failover type: Manual Failback type: Manual Failover wait time (seconds): 10 Instance database name: mseos3 Instance database port: 1524 Dataguard configuration name: dg\_mse3 Primary database alias: mseop3s Direct connect used: No Heartbeat status: Up Current state: SECONDARY\_ALONE Prime ist derzeit wie im Bild gezeigt:

#### **Current High Availability Status**

| Status                       | Primary instance is not synchronized with the secondary server. In progress. |
|------------------------------|------------------------------------------------------------------------------|
| Heartbeats                   | Up                                                                           |
| Data Replication             | Up                                                                           |
| Mean Heartbeat Response Time | 13 millisec                                                                  |

#### **Events Log**

| Event Description                       | Generated By |
|-----------------------------------------|--------------|
| Heartbeats have been setup successfully | Primary      |

Wenn dieser Vorgang abgeschlossen ist, wird der Status wieder in den Originalzustand zurückversetzt: Der Status PRIMARY\_ACTIVE, SECONDARY\_ACTIVE und Prime HA sieht wieder wie eine neue Bereitstellung aus.

### **HA-Statusmatrix**

| PRIMÄR_AKTIV     | Zustand der primären MSE, wenn sie primär, verantwortlich und alles in Ordnu<br>ist                                                            |
|------------------|----------------------------------------------------------------------------------------------------|
| SEKUNDÄR_AKTIV   | Zustand der sekundären MSE, wenn diese aktiv ist, aber nicht zuständig (prim<br>weiterhin), kann bei Bedarf übernommen werden                  |
| FAILOVER_INVOKED | Wird auf beiden Knoten angezeigt, wenn das Failover erfolgt, d. h. die sekund MSE startet ihre Dienste und lädt die Datenbank der primären MSE |
| FAILOVER_ACTIVE  | Endzustand eines Failovers. Die sekundäre MSE gilt als "aktiv und betriebsbe<br>und die primäre MSE ist ausgefallen.                           |

| BEENDET           | Zustand eines MSE-Knotens, der mit Diensten nach dem Ausfall wieder auftal<br>und nicht der zuständige Knoten ist (sodass es der Zustand des primären sein<br>kann, wenn Dienste neu gestartet werden und PI weiterhin die Kontrolle über<br>sekundäre MSE gibt). Dies bedeutet auch, dass die HA-Verbindung<br>möglicherweise nicht aktiv ist (wenn eine der MSE z. B. neu startet oder einfa-<br>nicht pingbar ist). |
|-------------------|----------------------------------------------------------------------------------------------------|
| FAILBACK_ACK      | Im Gegensatz zum Failover ist dies nicht die letzte Phase des Failbacks. Dies<br>bedeutet, dass das Failback aufgerufen wurde und derzeit stattfindet. Die<br>Datenbank wird von sekundär zurück in den primären Ordner kopiert.                                                                                                    |
| FAILBACK_COMPLETE | Status des primären Knotens, wenn er wieder die Leitung übernimmt, aber weiterhin mit dem Laden der Datenbank von der sekundären MSE beschäftigt                                                                                                    |
| SEKUNDÄR_ALLEIN   | Status der sekundären MSE, wenn der Failback durchgeführt wird und der prin<br>die Leitung übernimmt, jedoch weiterhin Daten lädt                                                                                                    |
| GRACEFUL_SHUTDOWN | Status ausgelöst, wenn Sie die Services auf der anderen MSE manuell neu st<br>oder beenden, wenn ein automatisches Failover/Failback auftritt. Dies bedeut<br>dass die Ausfallzeit nicht übernommen wird, da sie manuell ausgelöst wurde.                                                                                                    |

# Wichtige Hinweise und Fakten zur Verfügbarkeit

- Es ist sehr wichtig, dass kein Failback unmittelbar nach einem Failover ausgelöst wird und umgekehrt. Datenbanken benötigen gute 30 Minuten, um sich zu stabilisieren
- Die HA-Konfigurationsdateien sind base-ha-config.properties in **/opt/mse/healthmonitor/resources/config/**aber nicht für die manuelle Bearbeitung vorgesehen (stattdessen setup.sh verwenden). Sie können es jedoch im Zweifelsfall anzeigen.
- HA ist nicht f
  ür eine manuelle Unterbrechung vorgesehen. Die einzige saubere M
  öglichkeit besteht darin, die sekund
  äre MSE aus Prime Infra zu l
  öschen. Jede andere Methode (Ausf
  ührung von setup.sh auf sekund
  ärem, um es zu einem prim
  ären zu machen, Deinstallieren, 
  Ändern von ip ...) besch
  ädigt die Datenbank und den Statuscomputer und Sie m
  üssen wahrscheinlich beide MSEs neu installieren.

# HA-Fehlerbehebung

HA-bezogene Protokolle werden im **/opt/mse/logs/hm-Verzeichnis** gespeichert, **wobei Health-monitor\*.log** die primäre Protokolldatei ist.

Problem: Sowohl die Primär- als auch die Sekundarstufe sind aktiv (Split-Hirnzustand).

1. Fahren Sie die virtuelle IP-Schnittstelle (VIP) in der Sekundäreinheit herunter. Es wäre **eth0:1 ifconfig eth0:1 down.** 

2. Starten Sie die Dienste auf der sekundären MSE neu.

### Service Mated Stopp Service Mated Start

3. Überprüfen Sie, ob das sekundäre Gerät die Synchronisierung mit der primären Prime-Infrastruktur begonnen hat.

Problem: Die Synchronisierung der Sekundäreinheit mit dem primären für HA bleibt lange Zeit bei

X % hängen.

1. Beenden Sie den Service auf der zweiten

### Service Mated Stopp

2. Entfernen Sie **/opt/mse/health-monitor/resources/config/advance-cconfig-<IP-Adresse-of-Primary>.properties** -Datei in der Sekundären Datei.

3. Wenn es bei der HA-Einrichtung noch Probleme gibt, könnte dies zu einem inkonsistenten Zustand geführt haben, in dem alle Elemente im Verzeichnis 'data' auf dem Sekundärserver mithilfe von **rm -rf /opt/data/\*** entfernt werden müssen.

4. Starten Sie das sekundäre Programm neu. Fügen Sie sie von der Prime-Infrastruktur zur primären hinzu, um die HA erneut zu initiieren.

Problem: Sekundärer Server kann nicht aus PI gelöscht werden, nachdem er nicht erreichbar ist.

1. Beenden Sie den Dienst auf dem primären Gerät.

2. Entfernen Sie **/opt/mse/health-monitor/resources/config/advance-cconfig-<IP-Adresse-of-Primary>.properties** Datei auf dem primären.

3. Starten Sie den Dienst auf dem primären Gerät neu.

4. Löschen Sie die primäre MSE aus PI, und fügen Sie sie erneut hinzu.